# CAD製図基準に関する運用ガイドライン(案)

平成20年11月

相模原市

| - 目次 | - |
|------|---|
|------|---|

| 第1編 共通編                                | 1  |
|----------------------------------------|----|
| 1. CAD 製図基準に関する運用ガイドライン(案)の位置付け        | 1  |
| 1.1. 目的                                | 1  |
| 1.2. 用語の定義                             | 1  |
| 1.3. 問合わせ                              | 2  |
| 2. CAD データ                             | 3  |
| 2.1. CAD データ運用の流れ                      | 3  |
| 2.2. CAD データのファイル形式                    | 5  |
| 2.3. SXF 形式に関する留意事項                    | 6  |
| 2.3.1. SXF ブラウザの利用( データの同一性確認 )        | 6  |
| 2.3.2. SXF(P21)形式で作成する際の大容量データに関する留意事項 | 7  |
|                                        |    |
| 第2編 業務編                                | 10 |
| 3. 設計業務における CAD データの流れ                 | 10 |
| 4. CAD データ作成上の留意点                      | 11 |
| 4.1.事前協議                               | 11 |
| 4.2. 調査成果データの利用上の留意点                   | 11 |
| 4.2.1. 測量調査成果の利用                       | 11 |
| 4.2.2. 地質・土質調査結果の利用                    | 13 |
| 4.3. CAD データ作成に際しての留意点                 | 14 |
| 4.3.1. 図面様式                            | 14 |
| 4.3.2. ファイル形式                          | 14 |
| 4.3.3. ファイル名称の付け方                      | 15 |
| 4.3.4. レイヤ                             | 16 |
| 4.3.5. ライフサイクルと責任主体                    | 18 |
| 4.3.6. 線種・線色                           | 19 |
| 4.3.7. CAD データに使用する文字                  | 21 |
| 5. 設計業務における電子成果品の作成                    | 22 |
| 5.1. 電子成果品の作成に関する留意事項                  | 22 |
| 5.2. 図面管理項目                            | 22 |
| 5.2.1. 一般事項                            | 22 |
| 5.2.2. 基準点情報( 位置情報 )の取得                | 24 |
| 5.3. CAD データの確認                        | 25 |
| 5.3.1. 電子納品チェックシステムによる確認               | 25 |
| 5.3.2. SXF ブラウザを利用した目視確認               | 26 |
| 5.4. 部分利用( 中間時における納品など )               | 27 |
|                                        |    |

| 第3編 土木工事編                           | 28       |
|-------------------------------------|----------|
| 6. 工事における CAD データの流れ                | 28       |
| 7. CAD データ作成上の留意点                   | 29       |
| 7.1. 発注図面の作成                        | 29       |
| 7.1.1. 発注図の準備                       | 29       |
| 7.1.2. CAD データの修正等                  | 30       |
| 7.1.3. 表題欄・ファイル名の付け替え               | 30       |
| 7.2. CAD 基準に完全に準拠していない業務成果          | 33       |
| 7.2.1. 想定される業務成果                    | 33       |
| 7.2.2. 想定される業務成果の取扱いと対応             | 34       |
| 7.3. 事前協議                           | 36       |
| 8. 施工中の CAD データの取扱いにおける留意点          | 37       |
| 9. 工事における電子成果品の作成                   | 38       |
| 9.1. データの格納方法                       | 38       |
| 9.2. CAD データの確認                     | 39       |
| 9.2.1. 電子納品チェックシステムによる確認            | 39       |
| 9.2.2. SXF ブラウザを利用した目視確認            | 40       |
|                                     |          |
| 第4編 参考資料                            | 41       |
| 10. 参考資料                            | 41       |
| 10.1. CAD データ交換標準(SXF 形式)の概要        | 41       |
| 10.2. CAD データ交換標準( SXF 形式 )         | 43       |
| 10.3. SXF 形式の開発レベル                  | 44       |
| 10.4. スタイルシートの活用                    | 47       |
| 10.5. CAD データに関する事前協議               | 48       |
| 10.6. CAD データに関する成果品チェック            | 50       |
| 10.7. CAD データ発注図面チェックシート( 工事発注時 )の例 | 54       |
| 10.8. 施工時の CAD データ取扱いに関する事例( 参考 )   | 55       |
| 10.8.1.施工中の CAD データの管理              | 55       |
| 10.8.2. 設計変更協議の CAD データの交換          | 56       |
| 10.8.3. 設計変更協議後の取扱い                 |          |
|                                     | 57       |
| 11.補足                               | 57<br>59 |

## 第1編 共通編

## 1. CAD 製図基準に関する運用ガイドライン(案)の位置付け

## 1.1. 目的

CAD製図基準に関する運用ガイドライン(案)(以下「CADガイドライン」という。)は、電 子納品運用ガイドラインのうち、CAD製図基準(案)(以下「CAD基準」という。)によるCAD データの取扱いにかかる部分の統一的な運用を図ることを目的に作成したものです。

## 1.2. 用語の定義

#### ア) 電子納品

電子納品とは、「調査、設計、工事などの各業務段階の最終成果を電子成果品として 納品すること」をいいます。

#### イ) 電子成果品

電子成果品とは、「工事または業務の共通仕様書等において規定される資料のうち、 各電子納品要領(案)<sup>1</sup>に基づいて作成した電子データ」を指します。

ウ) 電子媒体

このCADガイドラインでいう電子媒体とは、「電子成果品を格納したCD - R又はDVD - R」を指します。

エ)オリジナルファイル

このCADガイドラインでいうオリジナルファイルとは、「CADソフトで作成した電子 データ」を指します。

<sup>1</sup>電子納品要領(案):電子成果品を作成する際のフォルダ構成やファイル形式の仕様等について記載したものです。

電子納品要領(案)等については、「11.1 電子納品関連国土交通省版規定類との対応関係」を参照してください。

## 1.3. 問合わせ

電子納品に関する問合わせがある場合は、事前に国土交通省国土技術政策総合研究所のWeb サイト「CALS/EC電子納品に関する要領・基準」のQ&Aページを確認してください。

ここには、これまでに寄せられた電子納品に関する質問への回答が掲載されています。

- ア)「CALS/EC 電子納品に関する要領・基準」Webサイト http:// www.cals-ed.go.jp/
- イ)「CALS/EC 電子納品に関する要領・基準」WebサイトQ&Aページ

http://www.cals-ed.go.jp/index\_denshi.htm

Q&Aのページを見ても質問の回答が得られない場合の問合わせ先は、次のとおりです。

相模原市 都市建設局 技術監理課

電話:042-769-9256

E-mail:gijutsu-kanri@city.sagamihara.kanagawa.jp

# 2. CADデータ

# 2.1. CADデータ運用の流れ

図 2-1に、公共事業におけるCADデータの流れを、受発注者の各フェーズごとに整理して示 しています。CADデータは、調査計画から設計(詳細設計)・積算、施工の各段階の過程で目 的に応じて加工・利用されていくものであり、事業の各フェーズに則って円滑に流れることが 望まれています。

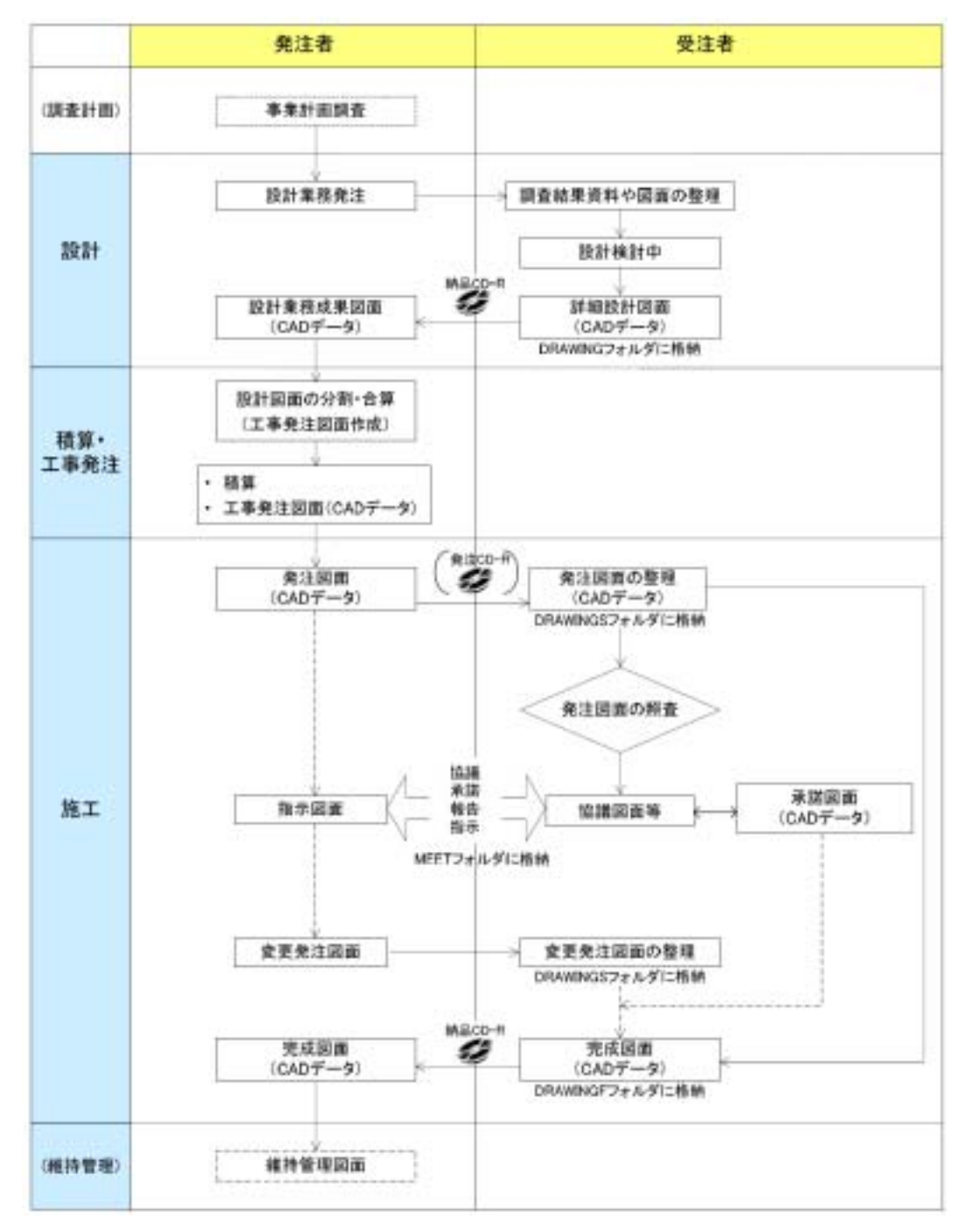

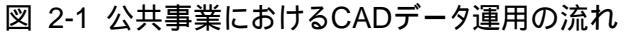

(1) CADデータの作成ルール

CAD基準は、業務・工事におけるCAD図面を作成する際のフォルダ構成やファイル形式、 ファイル名の付け方、CADデータの仕様等について図面作成上の表記ルールなどを定めた ものです。

CAD基準に従ってCADデータを作成することで、再利用やデータ検索等の利活用が可能 となります。

(2) CADデータの再利用性

CADデータは、調査から工事成果作成まで、公共事業の各事業プロセス間で再利用を図 ることで事業の効率化が期待できるものです。また、工事成果CADデータは、長期保管や 再現性が確保されることで、維持管理等においても再利用することが可能となります。

したがって、何時でも、どんなCADソフトでも正確に再現できるファイル形式(SXF形式)で保存しておく必要があります。

(3) CADデータの確認

CADデータに作図されている内容については、照査要領等に従い確認をしますが、CAD データについては、CADソフトウェアを指定せずSXF(P21、SFC)形式でやり取りするため、 データ内容については、共通するビューア(SXFブラウザ)により確認する必要がありま す。変換によるデータ欠落や表現の違いが生じることのないよう、SXFブラウザによる目 視確認及び電子納品チェックシステムによるデータチェックを行ってください。

SXFブラウザ・電子納品チェックシステムは、次のwebサイトでダウンロードすることができます。

ア) SXFブラウザ<sup>2</sup>: (http://www.cals.jacic.or.jp/cad/)

イ) 電子納品チェックシステム<sup>3</sup>: (http:// www.cals-ed.go.jp/index\_denshi.htm )

<sup>&</sup>lt;sup>2</sup>SXFブラウザ:SXF対応CADソフトによって作成されたSXF形式(P21、SFC)の図面データを表示・印刷するためのソフトウェアで、次のURLでダウンロードすることのできる無償提供のツールです。CADソフトと違い、編集の機能はありません。

<sup>&</sup>lt;sup>3</sup>電子納品チェックシステム:電子成果品のフォルダ構成、管理項目、ファイル名、レイヤ名などの電子納品に関する要領 (案)・基準(案)への整合性をチェックするプログラムです。国土交通省国土技術政策総合研究所のwebサイトからダウンロード することができます。(http:// www.cals-ed.go.jp/index\_denshi.htm )

CADデータの内容まではチェック出来ないため、従来通りの目視によるチェックを行ってください。

### (4) CADデータの容量

CADデータは、データ容量が大きくなると、読込みに時間を要する等、運用上の支障が 生じる可能性があります。このため、データ作成時から容量が大きくならないよう、2.3.2 に示す大容量データに関する事項に留意する必要があります。

(ポイント:受発注者)

- ア) CADデータのファイル形式は、SXF(SFC又はP21)形式とします
- イ) 公共事業におけるCADデータ運用の流れに沿って、データが円滑に流れるよう、CADデータ作成段階からルール(CAD基準)に沿ったデータ作成を行います
- ウ) CADデータの確認は、SXFプラウザによる目視確認、電子納品チェックシステムにより行います

## 2.2. CADデータのファイル形式

CADデータのファイル形式として要求される機能は、正確な図面の再現を長期間保証することが第一にあげられます。この機能を満たすものとして、SXF形式が開発されています。(SXF 形式の詳細については、参考資料の10.1 10.2 10.3を参考にしてください。)

CAD 基準(案)では、ファイル形式をISO国際規格 STEP AP2002 に準拠したSXF(P21) 形式を採用することになっていますが、SXF(SFC)形式はSXF(P21)形式に比べデータ量が少な くなることから、納品するフォーマットとしてはどちらの形式でも良いこととします。ただし、 納品する際は同一形式のものとし、形式を混合した納品は認めないものとします。

## 2.3. SXF形式に関する留意事項

## 2.3.1. SXFブラウザの利用(データの同一性確認)

CAD ソフトの機能によっては表示が異なる場合もあるため、現時点では、受発注者が相異なる CAD ソフトで作成した CAD データを授受する場合には、SXF ブラウザを利用して、目視により同一な図面表現が行われていることを確認してください。

SXF 仕様は、正確な CAD データ交換のための仕様ですが、CAD ソフトの独自機能に依存する 表示を規定しているものではありません。このため、A 社の CAD ソフト上での目視結果と、B 社の CAD ソフト上での目視結果は必ずしも同一であるとは限りません。したがって、相異な る CAD ソフト間で SXF 仕様にてデータを授受するときは、当面の間は、SXF ブラウザにて表示 された図面で確認を行ってください。

SXF ブラウザは、SXF(P21)形式、SXF(SFC)形式とも閲覧可能です。

## (ポイント:受発注者)

SXF(P21,SFC)形式のデータは、読み込む CAD ソフトの機能により表示が異なる場合が あるため、CAD データの確認は、SXF ブラウザで目視確認したものを基本とします。

## 2.3.2. SXF(P21)形式で作成する際の大容量データに関する留意事項

#### (1) 大容量データに関する留意点

現在、CAD 基準で規定している SXF(P21)形式において、1枚の CAD 図面の容量が数 10MB となる図面データの事例が見られます。CAD データの読込みやデータのやりとり等の実運用 において、パソコン環境により異なりますが、数 10MB のファイル容量になると、読込みに 数分から数十分かかることがあります。

これまで SXF(P21)形式で納品された CAD 図面から、大容量となるデータについて、その 傾向を調べてみると、次のような図面種類に問題が判明しています。

- ア) 主に地形データを利用する位置図や平面図など
- イ) 柱状図を利用する図面など

問題点を整理すると、次のようになります。また、CAD データ作成にあたっては、なるべく要素数を増やさないような対応が必要となります。

#### (a) 地形図がショートベクトルで構成されている

紙の地形図をスキャナーなどで読み取り、ラスタデータ化したものを CAD ソフトな どの機能を利用してベクター化した際、曲線などがショートベクトルとして分断され てしまい、そのためにデータ要素数が増加してしまう。

#### (b) 複数枚の図面データの貼り合わせにより、結果として巨大化したもの

平面図データを複数枚貼り合わせて、1枚の図面としているため、大容量化してしまう。具体的には、図面データの貼り合わせにより、5m×1mなどの大きさで作成されている事例がある。

#### (c) 柱状図の CAD 表示で、ハッチング等に多数の要素で作図されている

例えば、柱状図のデータを CAD に貼り付ける際、ハッチング部分に多数の要素が書 き込まれており、1図面に多数の柱状図データを貼り付けると大容量化してしまう。

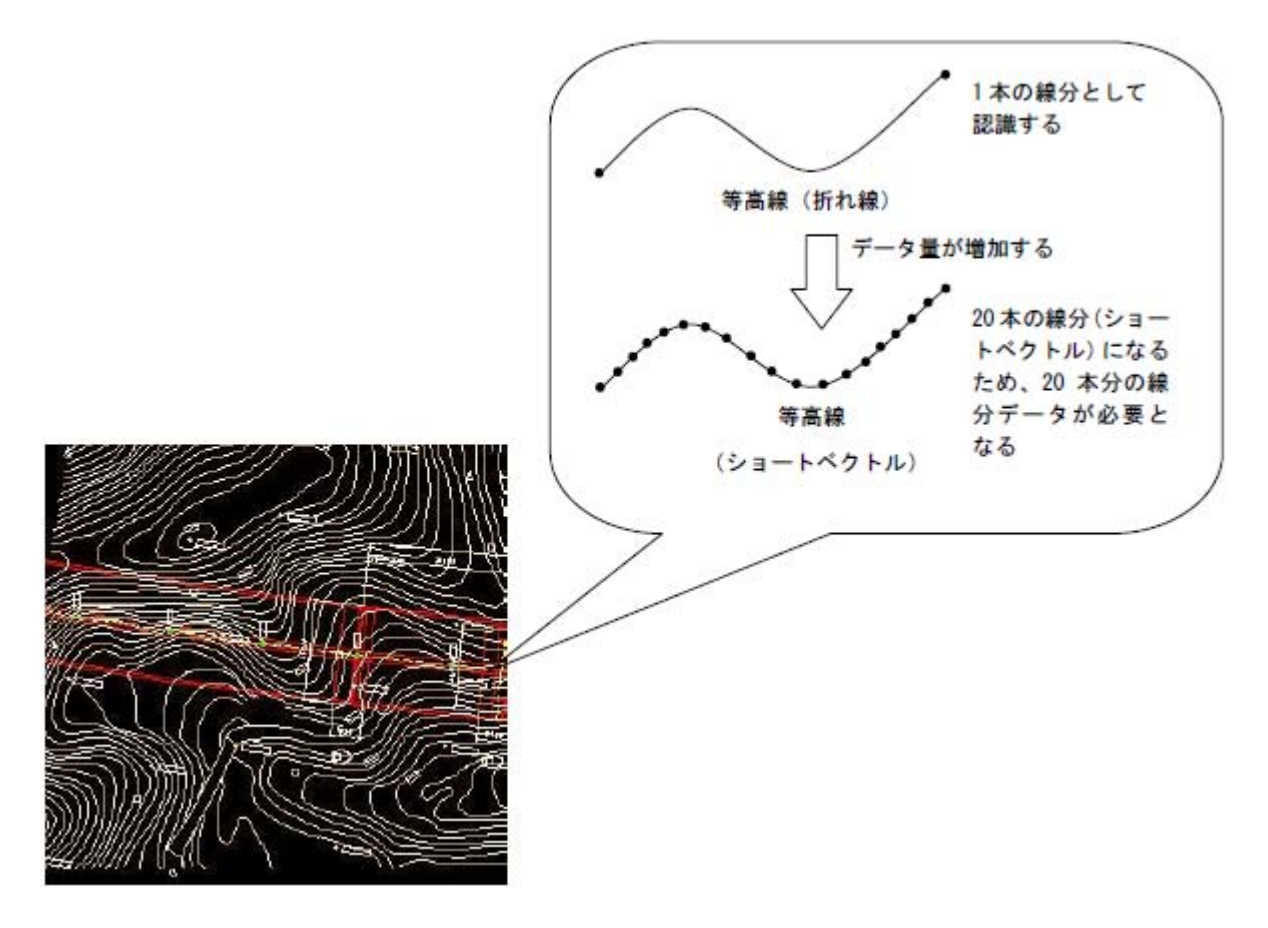

図 2-2 地形図がショートベクトルで構成されている事例およびイメージ図

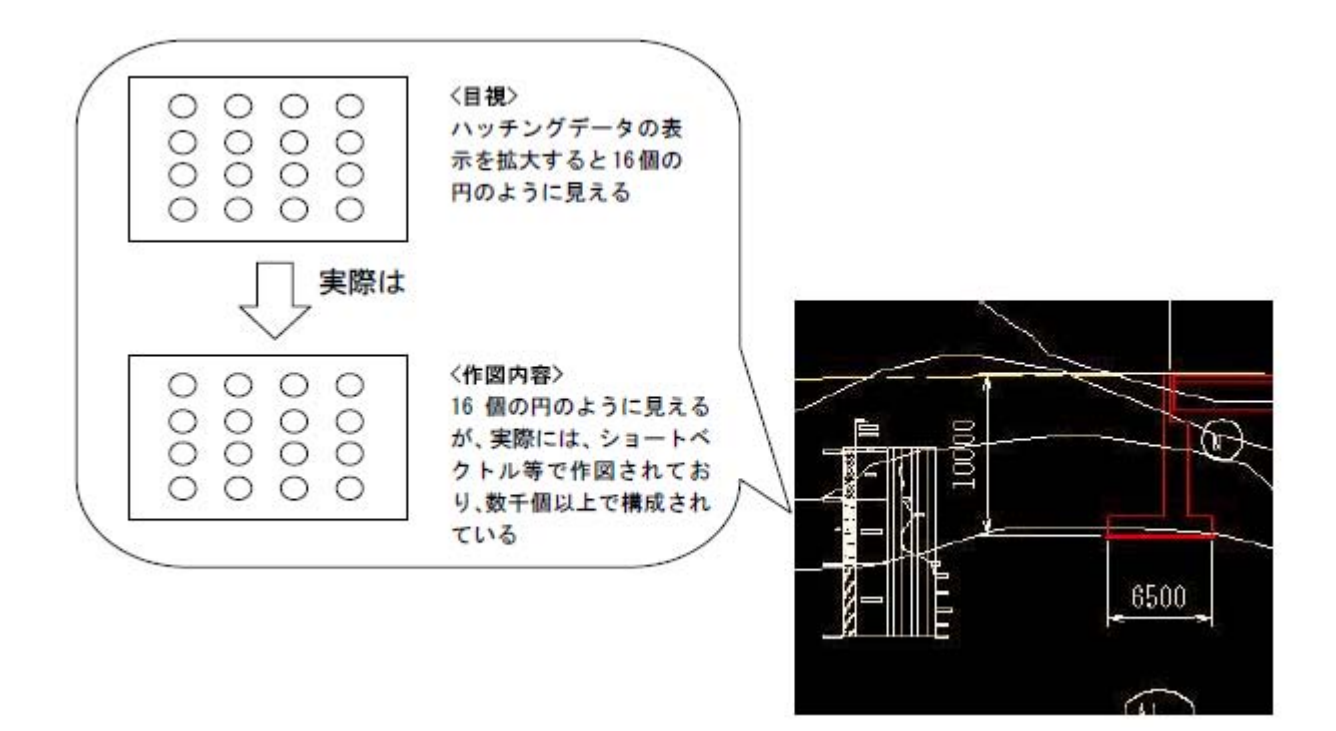

図 2-3 柱状図のハッチング等において多数の要素で描かれている事例 およびイメージ図

(2) 対応策

#### 1) 地形図がショートベクトルで構成され、要素数が大きくなってしまう場合

ショートベクトル化したデータについては、データをトレースしなおすことにより 要素数を減らすことは可能ですが、地形データなど細かいデータに対してこのような 作業は非現実的であるため、当面は、データ修正の必要性がない住宅図などの地形デ ータに関しては、ラスタデータのまま1レイヤに分類して使用するなどして、容量の 軽減化を図ってください。

(例)平面図において地形図をラスタ化し平面図の背景を削除すると、 48,672,857 バイトが 29,792,846 バイトに減少しました。

## 2) 複数枚の図面データ貼り合わせにより結果として巨大化したもの

複数枚の貼り合わせによる作成は、おこなわないでください。

#### 3) 柱状図の CAD 表示で、ハッチング等に多数の要素で作図されている

柱状図の CAD 表示において、ハッチング等に多数の要素で作図されていてデータの 容量が大きい場合、1枚であれば、ラスタデータに変換して対応することができます。 現時点では、1枚の図面に複数枚のラスタデータを貼ることができませんので、受発 注者協議により SXF(SFC)形式を利用する等により容量の軽減を行うことにより対応し てください。

SXF Ver3.0 においては、1枚の図面においてもラスタの複数枚の貼り付け対応が可能となります。

#### (ポイント:受発注者)

- ア)修正等の必要がない住宅図などの地形データについては、ラスタデータのまま、 1レイヤに分類して使用してください。
- イ)できるだけ、複数枚の貼り合わせによる作成は、行わないでください。

## 第2編 業務編

## 3. 設計業務におけるCADデータの流れ

設計業務におけるCADデータの流れは、業務発注から電子納品まで、図 3-1に示す作成手順 による確認を行ってください。

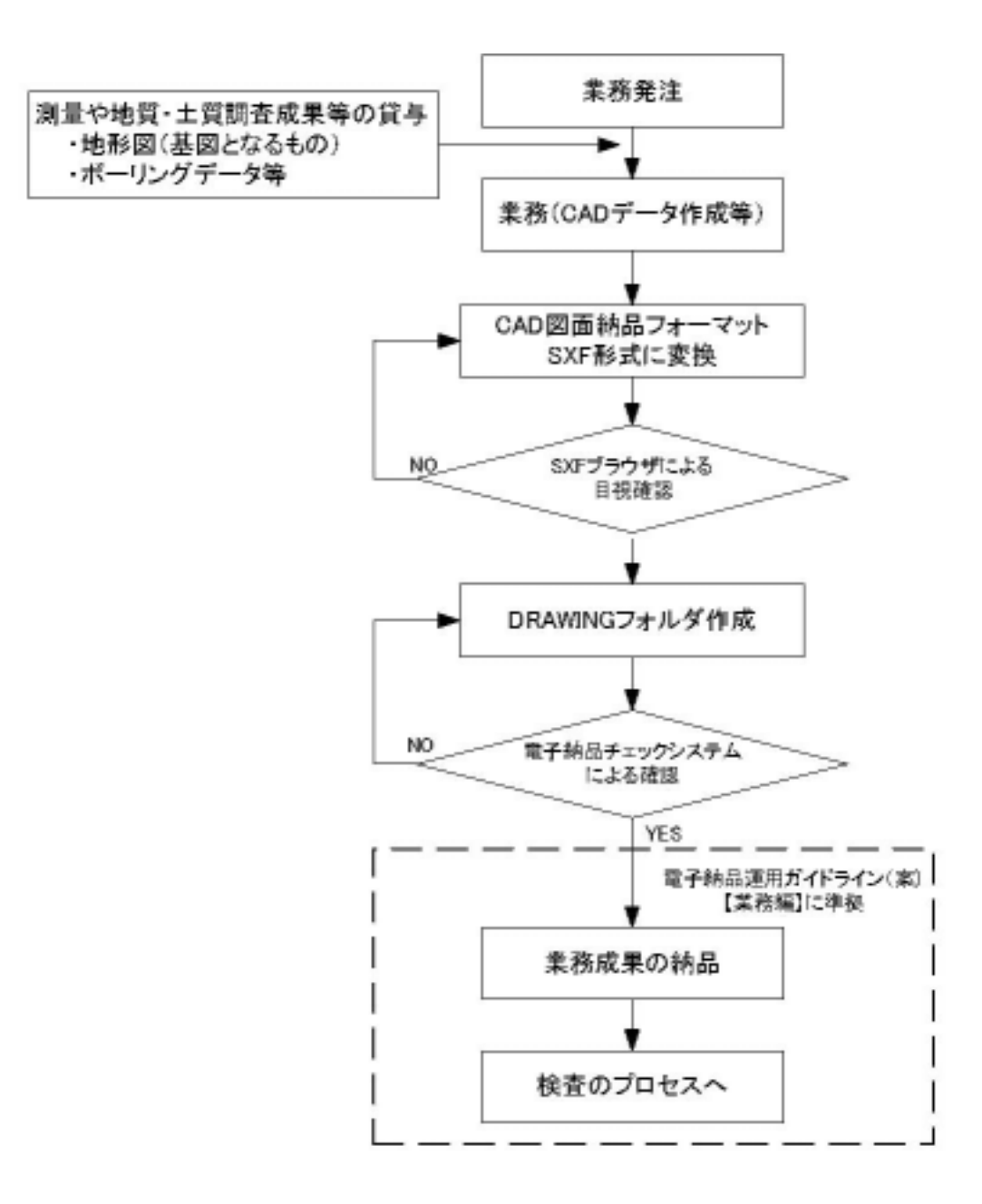

## 図 3-1 設計業務におけるCADデータ成果品の作成手順

# 4. CADデータ作成上の留意点

## 4.1. 事前協議

電子納品を円滑に行うため、業務着手時に、次の事項について、受発注者間で事前協議を行ってください。

ア)新規レイヤ、作業レイヤの取扱い等、CADデータの作成方法に関する事項

イ)業務途中における中間成果品の取扱いに関する事項

ウ) その他(業務中の受渡し図面ファイル形式など)

なお、巻末にCADデータに関する事前協議チェックシートを掲載していますので、参考にし てください。

# 4.2. 調査成果データの利用上の留意点

## 4.2.1. 測量調査成果の利用

測量調査成果をCADデータに利用する場面が多いのは、基図となる地形図です。例として 図 4-1に地形図作成までの手順を示します。

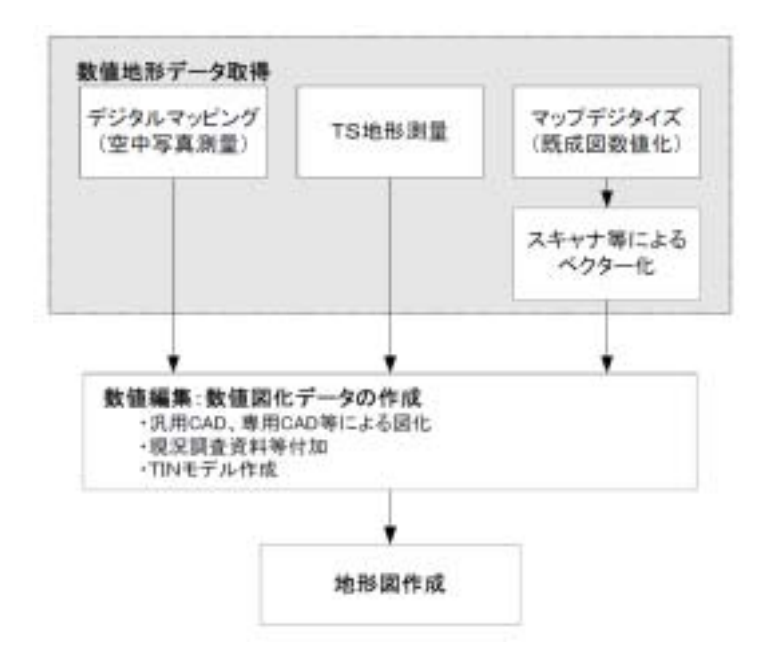

図 4-1 地形図作成までのプロセス

#### 1) 地形図が CAD データで作成されている場合

SXF 仕様では、すべての地図の要素を地図記号等のシンボルデータで表現することが現時点では困難とされていますので、注意してください。

#### 2) 地形図が CAD データ以外で作成されている場合

CAD データ以外の授受方法としては、現時点では次に示す3つの方法が考えられます。

(a) 紙による授受

地形図が紙で授受された場合は、紙図面から電子化して活用することができますが、 測量精度管理については留意してください。

(b) ラスタデータによる授受

精度が保証されたラスタデータは、背景として取り込み電子納品可能となります。 なお、SXF 仕様のラスタは、「ラスタデータ交換仕様」の中で次のように定義されてい ますので留意してください。

「ラスタデータ交換仕様」 http://www.cals.jacic.or.jp/cad/developer/Doc/rasterR12.pdf
次のデータ仕様に限定します。
1. データ形式:TIFF G4 stripped 形式
2. 色数:モノクロ(白黒の2値)
3. ドット上限:A0 400dpi(主方向 13,000 ドット)
4. 拡張子:.tif
5. 1ファイルには1つのラスタデータのみ存在するものとします。
6. ビット配列は主方向から副方向へ時計周りに 90°とします。

なお、ラスタデータのファイル名称は、参照元の CAD データファイル名称と一致させ拡張子を.tif として運用します。

(c) DM データによる授受

測量調査成果の電子納品では、地形測量成果は拡張DM形式で納品することが国土 交通省「測量成果電子納品要領(案)」で示されています。このため、地形測量成果の 授受はDM形式が一般化しています。

DMデータをCADソフトに取り込む方法として、直接CADソフトに取り込む方法と、SXF形式のデータに変換してCADソフトに取り込む方法があります。

DMデータから、SXF形式のデータに変換してCADソフトに取り組む場合には、
 「建設情報標準化委員会 電子地図/建設情報連携小委員会(事務局 JACIC)」に
 て策定されたDM-CAD(SXF)変換仕様(案)(http://www.jacic.or.jp / hyojun/dm-cad.htm)に準じて作成された変換ツールを用いて変換することを推奨します。DM-CAD(SXF)変換仕様(案)には、変換後のレイヤ分類や線色(CAD基準に準拠)、分類コードや属性数値や図郭座標の受け渡し方法が示されています。

DMデータは、地形図を表現するため多数の分類コードを持っていますが、線種や

色・地図記号の図柄などは有しておらず、専用のソフトによりDMデータの分類コードからこれらを表示しています。従って、DM-CAD(SXF)変換仕様(案)に従い変換されたSXFデータは線種や色・地図記号等の図柄などは有していませんので地図記号等をCADで表示させるためには、地図記号等の表示に対応したCADソフトが必要になります。しかし、このような課題はあるものの、DM-CAD(SXF)変換仕様(案)に準拠したソフトウェアを用いて変換することで、CAD基準に適合したデータにするためのデータ修正作業が少なくなります。

#### 4.2.2. 地質・土質調査結果の利用

現時点のSXF仕様(SXF Ver2.0)では、ラスタデータは、1図面に1ファイルしか取扱えな いという制約があります。

このため、1枚の図面に多数のボーリングデータの表示を行う場合は、取扱いについて受発 注者間で協議を行うなど注意が必要です。

また、CADソフトを利用してボーリング柱状図を作図すると容量が大きくなり、読み込みや書き込みが困難となる場合は、受発注者間協議により暫定的に容量の大きくなった(30MB以上)ファイルのみをSXF(SFC)形式にして容量を小さくすることにより対応してください。

(ポイント:受発注者)

- ア) 地形データなどの測量調査成果をCADに利用する場合は、DMデータをSXF形式に 変換するなどにより、CADに取込んで利用してください。
- イ) 柱状図データなどの地質・土質調査成果をCADで利用する時において、容量が大きく なった場合に限り、受発注者協議によりSXF(SFC)形式を利用してください。

# 4.3. CADデータ作成に際しての留意点

## 4.3.1. 図面様式

図面の大きさ、正位、輪郭と余白、表題欄、尺度などの図面様式は、CAD基準によります。 特に図面の大きさは、A1サイズが標準であることに留意してください。

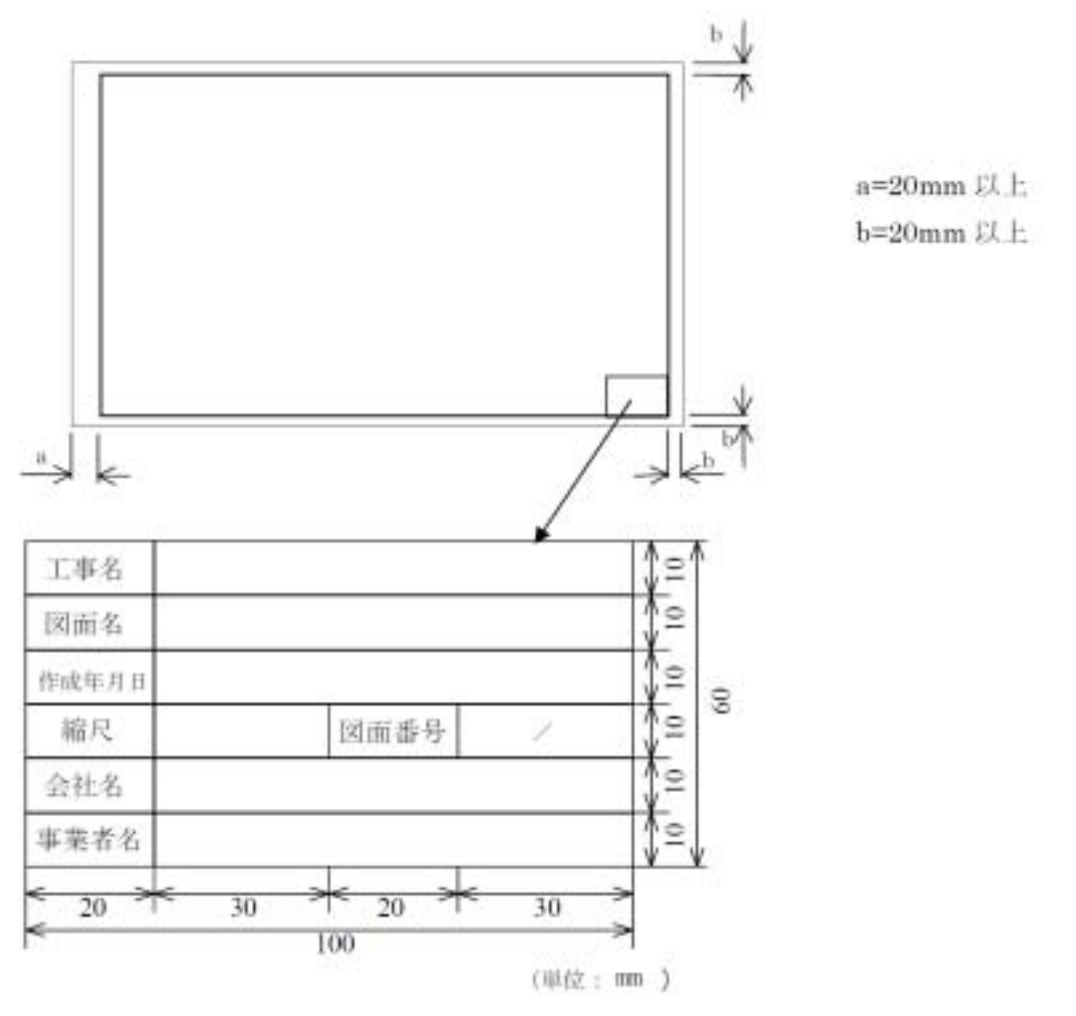

図 4-2 輪郭と余白および表題欄

## 4.3.2. ファイル形式

電子納品するCADデータのファイル形式は、原則としてSXF(P21)形式とします。ただし、 データ容量が大きくなるなどの場合は、受注者の判断で SXF(SFC) 形式を利用してください。

## 4.3.3. ファイル名称の付け方

ファイル名称は、ISO9660(ISOが定めたCD-ROMの論理フォーマットの標準)による規格に基づいており、改訂履歴やライフサイクルが、ファイル命名規則から判別できるように取り決めることとしています。このため、現在のCAD基準では、実運用を考慮し、図 4-3に示すファイル名の記述法を採用しています。

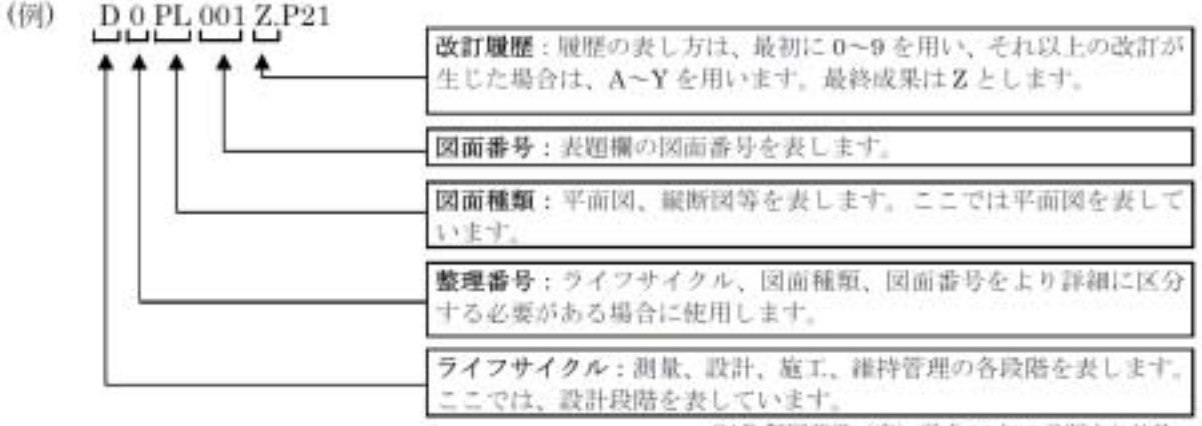

CAD 製団基準(案) 平成16年6月版より抜粋

図 4-3 ファイル名の記述法

なお、記述にあたっては、次の点に留意してください。

#### 1) 整理番号

整理番号は、図面種類、図面番号をより詳細に区分するためのものであり、付番の方 法等については受発注者間で協議してください。

#### 2) 改訂履歴

改訂番号は、最初は 0 とします。図面内容が変更されると改訂履歴を1増やします。 (10回目以降は、改訂番号は9 Aとし、以降アルファベット順に変化させるなどで対応 します。)

また、納品時にはこの改訂番号をことし、最終段階のファイル名として扱います。

## (ポイント:受発注者)

- ア)図面の大きさは、A1サイズが標準です。
- イ) 電子納品するCADデータのファイル形式は、SXF(P21)形式とします。
- ウ)ファイル名称は、CAD基準に示す命名規則に従い電子納品します。

#### 4.3.4. レイヤ

#### (1) レイヤ分類の考え方

業務内容によって、CAD基準に規定されたレイヤ以外のレイヤが必要となる場合があります。

CAD基準のレイヤ名称を、構成要素で示すと、

[責任主体] - [図面オブジェクト] - [作図要素]となっています。

このため、CAD基準に示されていないレイヤ名については、構成要素を考慮してレイヤ名 称を新たに決定できます。受発注者協議により新たにレイヤを追加したときには、図面管理 項目の新規レイヤ(略語)、新規レイヤ(概要)に記述しておく必要があります。

具体的には、「5.2 図面管理項目 5.2.1 一般事項 4) 新規レイヤ」を参照してください。

| 図 面<br>オブジェクト | 作図<br>要素 | レイヤの内容          |    | 図 面<br>オブジェクト | 作図<br>要素 | レイヤの内容    | 線色 |
|---------------|----------|-----------------|----|---------------|----------|-----------|----|
| TTL           |          | 外枠              | 黄  | STR           |          | 主要構造物外形線  | 赤  |
|               | FRAM     | タイトル枠           | 黄  |               | STR1     | 構造物1      | 赤  |
|               | LINE     | 区切り線、罫線         | 白  |               | STR2     | 構造物2      | 任意 |
|               | TX T     | 文字列             | 白  |               | STRn     | 構造物n      | 任意 |
|               | BAND     | 縦断図の帯           | 白  |               | DIM      | 寸法線、寸法値   | 白  |
| BGD           |          | 現況地物            | 白  |               | TXT      | 文字列       | 白  |
|               | HICN     | 等高線の計曲線         | 赤  |               | HTXT     | 旗上げ       | 白  |
|               | LWCN     | 等高線の主曲線         | 白  | BYP           |          | 副構造物外形線   | 任意 |
|               | CRST     | 主な横断構造物         | 白  |               | STR1     | 構造物1      | 任意 |
|               | ETRL     | 推定指示層線          | 白  |               | STR2     | 構造物2      | 任意 |
|               | RSTR     | ラスタ化された地図       | -  |               | STRn     | 構造物n      | 任意 |
|               | EXST     | 特に明示すべき現況地物     | 白  |               | DIM      | 寸法線、寸法値   | 白  |
|               | BRG      | ボーリング柱状図        | 白  |               | TXT      | 文字列       | 白  |
|               | BNDR     | 地質境界線           | 白  |               | HTXT     | 旗上げ       | 白  |
|               | EXPL     | 物理探査データ         | 白  | MTR           |          | 材料表タイトル   | 白  |
|               | BNDF     | 土質分布            | 任意 |               | FRAM     | 材料表図枠     | 白  |
|               | DIM      | 寸法線、寸法値         | 白  |               | TXT      | 文字列       | 白  |
|               | TXT      | 文字列             | 白  | DCR           | HCH1     | 八ッチ部1     | 白  |
|               | HTXT     | 旗上げ             | 白  |               | HCH2     | 八ッチ部2     | 橙  |
| BMK           |          | 構造物基準線 (道路中心線等) | 黄  |               | HCHn     | ハッチ部n     | 任意 |
|               | SRVR     | 基準となる点(座標ポイント)  | 緑  |               | MRK1     | 記号1(接合材1) | 赤  |
|               | ROW      | 用地境界            | 橙  |               | MRKn     | 記号n       | 任意 |
|               | HTXT     | 旗上げ             | 白  |               |          |           |    |

表 4-1 レイヤ名称の構成例(図面オブジェクト、作図要素)

注)これらの図面オブジェクト以外に、OTRS(その他構造物)や、WORK(作業レイヤ)のオブジェクトがあり ます。

## (2) レイヤに関する事項

レイヤは、業務の内容によって異なります。このため、CAD基準で示されたレイヤは、す べてのレイヤについて示されたものではなく、標準的に使用されるレイヤを示したものです。

CADソフトによる作図後、あるオブジェクトを抽出し着色表示する場合、他のオブジェクトとレイヤで区分した方が便利です。このため、着色表示をするような重要なオブジェクトについては、当初から別レイヤに分けて書く必要があります。

CAD基準では、こうした要求にも応えられるよう、例えばSTRnやBYPnといった表記法を 採用しています。これにより、設計対象により主構造あるいは副構造に分類されるオブジェ クトが多数生じた場合に対応する事が可能です。

これらのSTRnやBYPnという表記については、作図要素での利用を想定しますが、複合構造物等のようにオブジェクトに分けて管理する方が好ましい場合には、必要に応じて図面オブジェクトにも拡張が可能です。

なお、拡張の際には、SXF(P21)形式が保持できるレイヤ数の最大値が256となっていますので、この範囲内で拡張を行います。

レイヤが増大すると一般的に作業効率は低下しますが、逆に1つのレイヤに多くの図形要素 を詰め込みすぎると、修正等への対応が困難になるため、かえって非効率となります。この ため作図者は、CADデータ作成にあたり図面がどのように利用されるかを想定し、的確なレ イヤ区分を提案することも必要となるため、発注者側も事前協議などで適切なレイヤ設定を 指示するよう努める必要があります。

#### (3) レイヤの責任主体

レイヤの責任主体は、測量(S)、設計(D)、施工(C)、維持管理(M)各フェーズでの全体的責任 権限を持つ組織(発注者)を指すこととします。また、責任主体は、該当するレイヤを修正 したときのみ変更し、該当するレイヤを変更しない場合は、変更しないこととします。この ため、施工において、発注図面に該当するレイヤを修正した場合は、完成図作成まで責任主 体はC(施工)のままとなります。

## 4.3.5. ライフサイクルと責任主体

ファイル名に使用するライフサイクルは、CADデータが、測量(S)、設計(D)、施工(C)、維持管理(M)のどの段階のものか判別できるよう表示するものです。段階が変わると、S D C Mのように、すべての図面ファイルのライフサイクルを変更されます。

これに対し、レイヤ名称に使用する責任主体は、各レイヤにおける責任主体を明確にする ためのもので、あるレイヤの加工・修正が行われた際、加工・修正したレイヤ名称のみ責任 主体を変更します。

例えば、工事発注段階のレイヤの責任主体は基本的に設計(D)となりますが、発注段階で工 事名等を修正したレイヤは、施工(C)とします。

## (ポイント:受発注者)

- ア) レイヤは、業務内容など必要に応じて、CAD基準の原則・分類に従って、受発注 者協議により新規作成できます。
- イ)重要なオブジェクトは、別レイヤに分けて書くようにします。
- ウ) 1ファイルにおけるレイヤ数の最大値は、256です。
- エ)ファイル名に使用するライフサイクルと、レイヤに使用する責任主体のつけ方は、 異なる場合があることに留意してください。

## 4.3.6. 線種·線色

(1) 線種·線色

線種や線色はCAD基準を基本としますが、CADソフトによっては、1レイヤに描画できる 線種や線色の取扱いがCAD基準と異なることがあります。このため、図面の表現やコンピュ ータ画面への表示、印刷等に不都合が生じる場合には、受発注者間協議により決定します。

なお、線色については、統一的な運用を図るためCAD基準と同系色を使用します。

また、原則として1レイアには1線種、1線色、1線幅としますが、作図上(隠れた部分の外側線などの表記に破線を使用する)必要がある場合は、受発注者間で協議し、複数の線 種などを使用することができます。

## (2) 線種と線の太さ

紙出力においては、印刷時の見え方を考慮した線色や線種を定めることが必要となります。

1) 線種は、表 4-2、表 4-3に示す例を参考に使い分けてください。

| <u> </u> |             |
|----------|-------------|
| 細い実線     | 寸法線、引き出し線など |
| 太い実線     | 外形線など       |
| 破線       | 隠れた部分の外形線など |
| 細い一点鎖線   | 中心線など       |
| 太い一点鎖線   | 切断線など       |

表 4-2 基本的な線の利用(例)

| 輪郭線                    | 細線   | 太線   | 極太線  | 比率      |
|------------------------|------|------|------|---------|
| 1.4(A0,A1)<br>1.0(その他) | 0.50 | 1.00 | 2.00 | (1:2:4) |
| 1.0(207世)              | 0.35 | 0.70 | 1.40 |         |
|                        | 0.25 | 0.50 | 1.00 |         |
|                        | 0.18 | 0.35 | 0.70 |         |
|                        | 0.13 | 0.25 | 0.50 |         |

表 4-3 線の太さの選択(例)

(単位:mm)

2) 線色は、図面の背景色により使い分けてください。

背景色は、原則として、黒としますが、受発注者間協議により変更することができま す。

表 4-4 背景画面が黒の場合の線色(例)

| オブジェクト  | 線色 |
|---------|----|
| 主構造物    | 赤  |
| 寸法、文字   | 白  |
| 図枠など    | 黄  |
| その他の構造物 | 赤  |

| オブジェクト  | 線色 |
|---------|----|
| 主構造物    | 赤  |
| 寸法、文字   | 黒  |
| 図枠など    | 橙  |
| その他の構造物 | 赤  |

表 4-5 背景画面が白(白表示のラスタ上含)の場合の線色(例)

## 4.3.7. CADデータに使用する文字

CADデータに使用する文字は、原則としてJISZ8313:1998「製図-文字」に準拠していま す。機種依存文字などは使用しないでください。

【代表例】

|          | 全角英数字(  ) | 1,2,А,В,•••                   |
|----------|-----------|-------------------------------|
|          | ギリシャ文字    | , , , ,                       |
| × (使用不可) | 半角カタカナ    | ፖ, イ, ウ, ・・・                  |
| × (使用不可) | 囲み文字      | , , ,                         |
| × (使用不可) | ローマ数字     | , , ,                         |
| × (使用不可) | 機種依存文字    | キ゚, 啣, ㈱), m <sup>ํ</sup> ・・・ |
|          |           |                               |

()縦書きの場合は使用不可。

文字フォントには、大きく分けて TrueType フォントとベクタフォント <sup>4</sup>があり、どちらを 利用しても作図は可能ですが、SXF 仕様では TrueType フォントの利用を推奨します。

(ポイント:受発注者) ア) CAD 基準付属資料のレイヤ名一覧に示す線色は、背景画面が黒の場合の 線色例です イ) CAD データには、機種依存文字など特定機種固有の文字は使用しないでくだ

<sup>&</sup>lt;sup>4</sup> TrueTypeフォントとベクタフォント:1981年に最初のパソコン上で稼働するCADソフトウェアが出現してから、図形とともに文 字情報をどのように扱うかが課題となっていました。

CADソフトウェアはペンプロッタでの出力を前提として開発された経緯があり、その際に利用する目的で開発されたのが、ベクタフォントです。

こうした経緯からベクタフォントは、CADソフトウェアの一部として機能するよう設計されており、他のソフトウェアでは動作保証が取れません。

このため、データ交換という立場からは、Windows上で動作するアプリケーションでの利用を前提に開発されたTrueTypeフォントが好ましく、中でもWindowsに標準添付されている「MSゴシック」や「MS明朝」フォントを利用することを推奨します。

## 5. 設計業務における電子成果品の作成

## 5.1. 電子成果品の作成に関する留意事項

成果品 CAD データ作成方法のデータの格納方法は、「土木設計業務等の電子納品要領(案)【土 木編】」に従い、DRAWING フォルダに格納し、図面管理ファイルを作成します。また、納品に際 しては、次の作業手順で行います。

- ア)余分な作業レイヤなどの消去
- イ) 作業中にファイル名を変更していた場合は、ファイル名の修正
- ウ) オリジナル CAD ファイル形式の場合、SXF(P21)形式へ変換
- エ)ファイル名の改訂履歴をZに変更

## 5.2. 図面管理項目

## 5.2.1. 一般事項

図面管理項目は、図面管理ファイルに記入する項目ですが、これらの項目には、業務単位 で共通する情報として入力する共通情報と、各図面ファイルごとに入力する図面情報があり ます。

図面管理項目のうち、次に示す項目については、データが分かる場合は必ず入力すること とします。

CAD 基準にない工種や、図面種類(ファイル)、レイヤを使用する場合は、図面管理項目に必ず必要事項を入力してください。

1) 追加工種(複数入力可)

CAD 基準対象工種と地質以外の工種が必要な場合、受発注者間で協議の上、管理項目の追加工種に数値と概要を入力します。

数値は、100以降を昇順に利用します。本項目は共通情報のため、図面ファイルごとでな く業務単位で入力します。

(例) 道路網・路線計画を追加する場合

追加対象工種(数値):100

追加対象工種(概要):道路網・路線計画

## 2) サプフォルダ(複数入力可)

図面フォルダ(DRAWING)の直下にサブフォルダを作成する場合は、受発注者間で協議の

上、管理項目の追加サブフォルダに、名称と概要を入力してください。

本項目は共通情報のため、図面ファイルごとでなく業務単位で入力します。

また、サブフォルダで利用する名称は、同じ名称の使用はできません。

(例) 道路業務をサブフォルダ (ROAD01 と ROAD02) に分類する場合

追加サブフォルダ名称: ROAD01 追加サブフォルダ名称の概要 道路計画1工区 追加サブフォルダ名称: ROAD02 追加サブフォルダ名称の概要 道路計画2工区

3) 追加図面種類(複数入力可)

CAD 基準に示していない図面種類を追加する場合には、受発注者で協議の上、管理項目の 追加図面種類に、略語と概要を入力します。

本項目は図面情報のため、図面ファイルごとに入力します。また、同一工種内において 追加図面種類に同じ名称は使用できません。

(例) 道路設計で仮設構造図が必要となった場合の記入例

追加図面種類(略語):TS

追加図面種類(概要): 仮設構造図

4) 新規レイヤ(複数入力可)

CAD 基準にない新規レイヤを追加する場合には、受発注者で協議の上、管理項目の新規レイヤに、略語と概要をセットで入力します。

本項目は図面情報のため、図面ファイルごとに入力します。また、同一工種内の重複使 用はできません。

(例) 背景図に新規レイヤ(SRVR)が必要となった場合

新規レイヤ(略語): D-BMK-SRVR

新規レイヤ (概要):設計図面背景図の基準となる点のレイヤ

5) 基準点情報(複数入力可)

地図と関係が深い「位置図」「平面図」「一般図」には、図面管理項目に、位置情報とし て基準点情報を必ず入力してください。管理項目には、図面の中心付近の代表点を1点以 上選択し、「緯度経度」もしくは「平面直角座標」のどちらかを入力します。測地系は必須 入力です。

本項目は図面情報のため、図面ファイルごとに入力します。

(例 1) 基準点情報を「緯度経度」で入力する場合の記入例

測地系:01

基準点情報緯度:0352250

基準点情報経度:1384115

- :緯度の対象領域が南緯の時は、頭文字に「-」(HYPHEN-MINUS)を記入します
- :経度の対象領域が西経の時は、頭文字に「-」(HYPHEN-MINUS)を記入します

(例 2) 基準点情報を、「平面直角座標」で入力する場合の記入例

測地系:01

基準点平面直角座標系番号:06

基準点平面直角座標 X 座標: -8298.682

基準点平面直角座標 Y 座標:-34857.294

## 5.2.2. 基準点情報(位置情報)の取得

基準点情報(位置情報)は、図面対象領域の位置を示す情報です。CAD データに付加される 基準点情報(位置情報)は、維持管理段階での利用価値が高いと考えられています。電子地 図などから、図面検索等の利活用などが考えられています。

基準点情報(位置情報)の取得は、既往の測量成果を利用するほか、次の国土地理院のホ ームページで取得することができます。

http://psgsv.gsi.go.jp/koukyou/rect/index.html

(ポイント:受発注者)

- ア) 成果品作成時に、CAD基準に示していない工種や新規ファイル、新規レイヤを追加し た場合、図面管理項目に名称や概要を必ず入力します
- イ) 基準点情報(位置情報)に入力する情報で、測量成果などがない場合は、国土地 理院の HP 等から取得し「位置図」「平面図」「一般図」には必ず入力します

## 5.3. CADデータの確認

## 5.3.1. 電子納品チェックシステムによる確認

電子納品チェックシステムのチェック項目は次のとおりです。

| 表 5-1 電子納品チェックシステム(Ver6. | 5)におけるチェック項目 |
|--------------------------|--------------|
|--------------------------|--------------|

| 分類    | No  | チェック項目                     |
|-------|-----|----------------------------|
| 1)共通  | (a) | ファイル名などのチェック               |
|       | (b) | 管理項目のチェック                  |
|       | (c) | 管理ファイル(XML)の文法チェック         |
| 2)CAD | (a) | ファイル形式のチェック ( SXF(P21)形式 ) |
|       | (b) | 工種に関するチェック(工種名称)           |
|       | (c) | 図面種類に関するチェック(ファイル名称)       |
|       | (d) | レイヤ名称のチェック(レイヤ名称)          |

#### 1) 共通項目(全フォルダ共通)

(a) ファイル名などのチェック

ファイル名・フォルダ名やフォルダ構成について、システムによる自動チェックを行 います。チェック結果についてエラー表示がないことを確認することで、CAD基準に従い 作成されていることの確認ができます。

(b) 管理項目のチェック

必須記入項目の有無や使用文字数、使用禁止文字について、システムによる自動チェ ックを行います。チェック結果についてエラー表示がないことを確認することで、CAD基 準に従い作成されていることの確認ができます。

(c) 管理ファイル(XML)の文法チェック

管理ファイルがXMLの文法について、システムによる自動チェックを行います。チェック結果についてエラー表示がないことを確認することで、CAD基準に従い作成されている ことの確認ができます。

#### 2) CADに関する項目(図面管理項目)

(a) ファイル形式のチェック

SXF(P21)形式による保存について、システムによる自動チェックを行います。SXF(P21) 形式以外の場合、他の項目はチェックされません。

ただし、受発注者間協議により SXF(SFC) 形式で電子納品した場合、システムによる 自動チェックでは注意表示されます。 (b) 工種に関するチェック

CAD基準に示す工種を選択していることを、システムによる自動チェックを行います。 チェック結果についてエラー表示がないことを確認することで、CAD基準に従い作成され ていることの確認ができます。(新規追加工種もチェックします)

(c) 図面種類に関するチェック

CAD基準に示す工種の図面種類について、システムによる自動チェックを行います。チェック結果についてエラー表示がないことを確認することで、CAD基準に従い作成されていることの確認ができます。(新規追加図面種類もチェックします)

(d) レイヤ名称のチェック

CAD基準に示す工種や図面種類のレイヤ名について、システムによる自動チェックを行 います。チェック結果についてエラー表示がないことを確認することで、CAD基準に従い 作成されていることの確認ができます。(新規追加レイヤもチェックします)

## 5.3.2. SXFブラウザを利用した目視確認

SXFブラウザを利用した目視確認事項は、参考資料に示すチェックシートに必要な項目を必 須項目・任意項目に分類して整理しました。受注者は、成果データ(SXF(P21)形式)作成後、 すべての図面について、CAD基準に従っていることの確認を行います。発注者は、受け取った CADデータが事前に確認した図面の内容と同じであることを、抜き取りにより確認を行います。

## 1) 必須項目(CAD基準に従った内容確認)

- ア) 作図されている内容(データ欠落・文字化け等)
- イ) 適切なレイヤに作図(レイヤの内容確認)
- ウ) 紙図面との整合(印刷時の見え方とデータとの同一性確認)
- エ) 図面の大きさ(設定確認)
- オ) 図面の正位(設定確認)
- カ)輪郭線の余白(設定確認)
- キ) 表題欄(記載事項等内容確認)
- ク) 尺度(共通仕様書に示す縮尺)

## 2) 任意項目(CAD基準の原則に合っていること)

- ア) 線色
- イ) 線種
- ウ) 文字

## 5.4. 部分利用(中間時における納品など)

設計図面を、業務の各段階の途中で利用すると、電子データの特性から、最新データの判別 が困難になるため、電子データの一元管理が重要となります。このためにも、基本的にはCADデ ータでの授受は行わず、紙やPDFデータ等で管理してください。

やむを得ずCADデータを授受する場合のデータの履歴管理は、一元管理を行うため受注者が責任をもって行ってください。また、CADデータでやりとりを行う場合は、ファイル容量を軽減できるSXF(SFC)形式を利用することも検討してください。

# 第3編 土木工事編

# 6. 工事におけるCADデータの流れ

工事段階におけるCADデータの流れは、工事発注から電子納品まで、図 6-1に示す作成手順 による確認を行ってください。

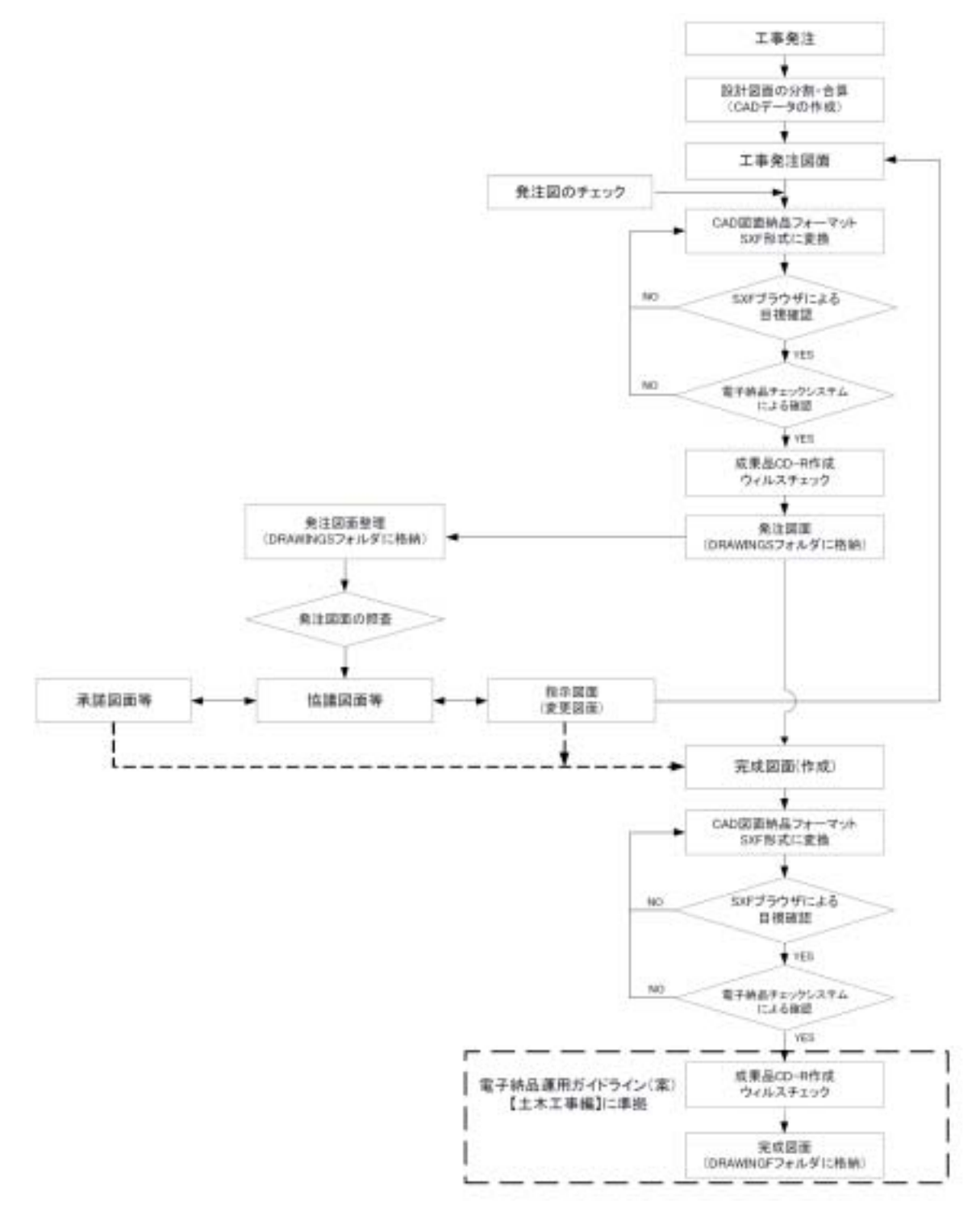

図 6-1 工事におけるCADデータ成果品の作成手順

# 7. CADデータ作成上の留意点

## 7.1. 発注図面の作成

## 7.1.1. 発注図の準備

(1) 発注までの手順

図 7-1に、発注までの手順を示します。

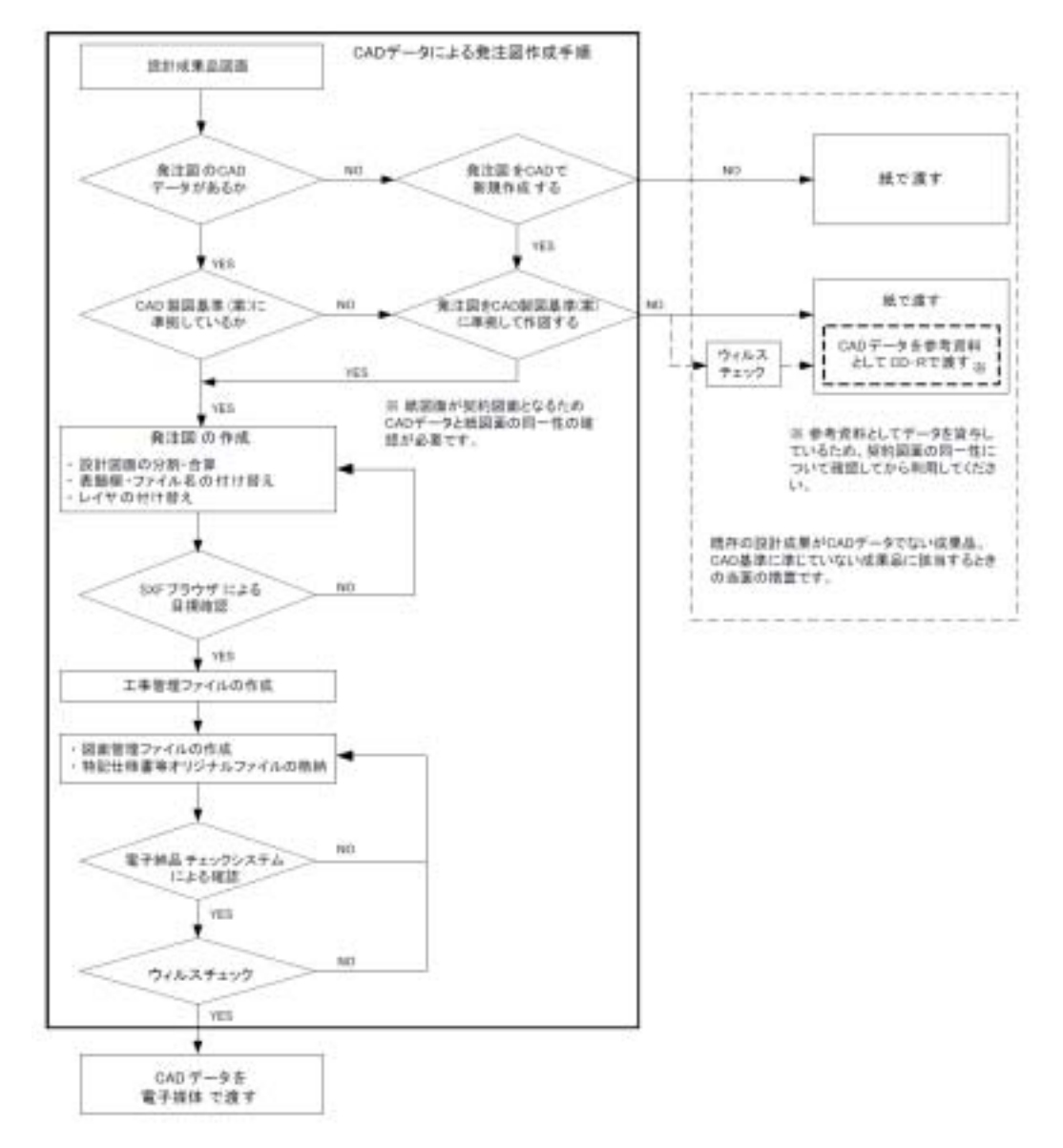

図 7-1 発注までの手順

(2) 注意事項

発注図面は、業務成果データを施工対象範囲により、工区分割・統合等を行い作成され る場合があります。CAD基準によらないレイヤ、線種、線色等がある場合、工区ごとに異 なることがないよう統一的に使用します。

## 7.1.2. CADデータの修正等

発注図面の作成において、CADデータの修正などを行う際、4.3 CADデータ作成に際しての 留意点を参照してください。

## 7.1.3. 表題欄・ファイル名の付け替え

設計成果から必要な図面を抽出し発注図面を作成する場合、図番変更とあわせて、表題欄・ ファイル名の変更を行います。

- 1) 表題欄
  - (例) 道路詳細設計CADデータを 道路××工事に使用する場合
     表題欄の工事名欄: 道路詳細設計=> 道路××工事
- 2) ファイル名

設計段階で使用していたファイル名の責任主体を、ライフサイクルに合わせて<u>D</u>(設計) から<u>C(施工)に付け替えます。改訂履歴はZから0にします。</u>

(例) 道路詳細設計の平面図(PL)を発注図に使用する場合

ファイル名:<u>D</u>0PL001<u>Z</u>.P21=><u>C</u>0PL001<u>0</u>.P21

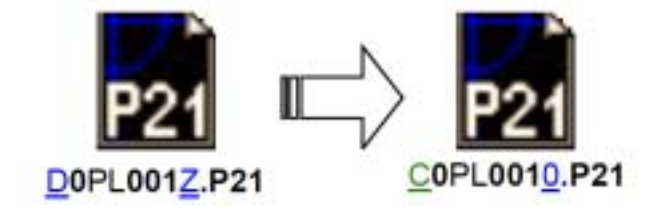

図 7-2 ファイル名称の変更

3) レイヤ名

レイヤ名の責任主体は、レイヤ内容の責任主体を明確にするため、ファイル名の場合と 異なり、加筆・修正を行わないレイヤに関しては、発注図面の段階においては、責任主体 はD(設計)のままです。

(例) 発注図作成の際に、外枠文字列(-TTL-TXT)レイヤを修正した場合

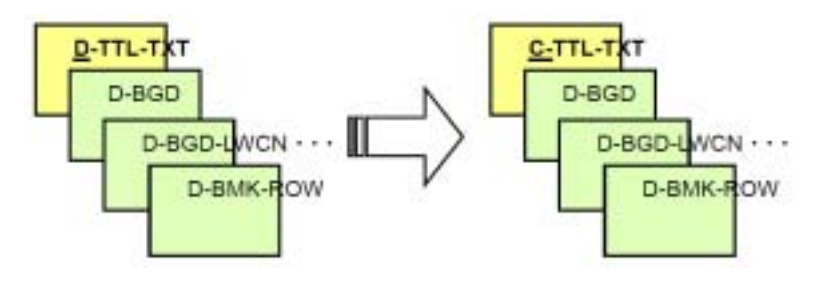

図 7-3 レイヤ名称の変更

## 4) 図面管理ファイルの作成

図面管理ファイル DRAWINGS.XML は、設計業務の電子成果品管理ファイルを参考にして作 成します。DRAW03.DTD は、設計業務の電子成果品の DTD をそのまま使用するか、国土交通 省国土技術政策総合研究所のホームページの電子納品に関する要領・基準のページから取 得し、DRAWINGS フォルダに格納します。

(http://www.nilim-ed.jp/index\_denshi.htm)

「工事完成図書に係わるDTD、XML出力例」から取得

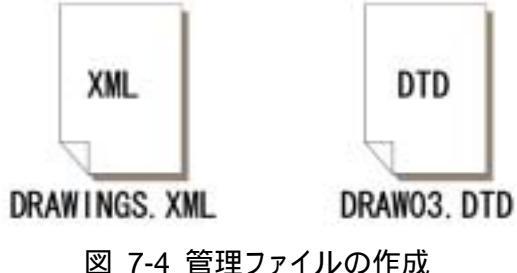

- 凶 7-4 官理ノア1ルの作成
- (図面管理ファイルは、市販の電子納品作成支援ツールを利用した場合、容易に作成 することができます。)

#### 5) 特記仕様書等オリジナルファイルの格納

特記仕様書等のオリジナルファイルは、SPECフォルダに格納します。 ファイル形式に関しては、作成したファイル形式とします。 ファイル名は「SPEC01.拡張子」~「SPECnn.拡張子」とします。

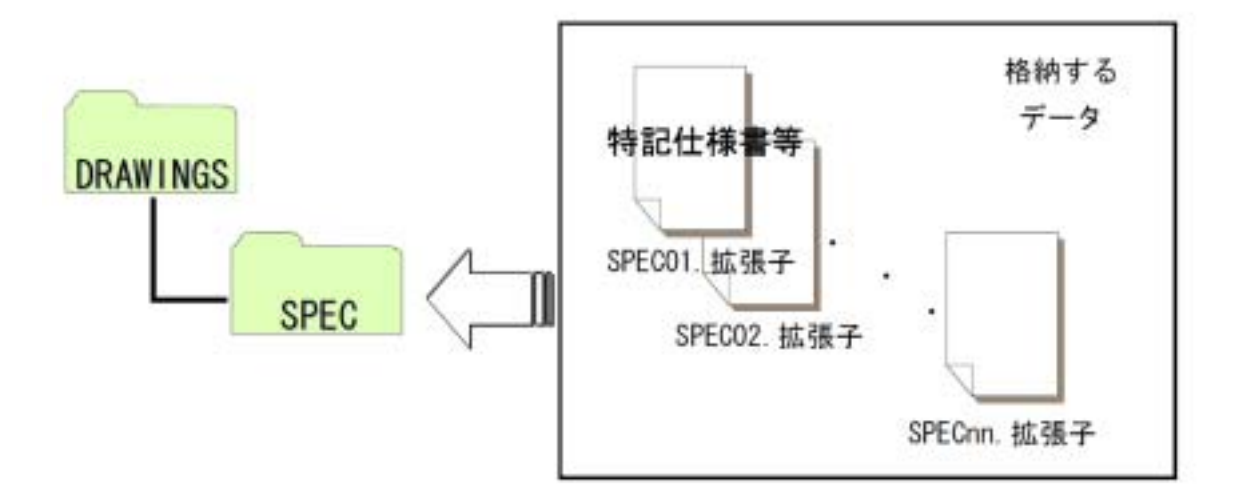

図 7-5 特記仕様書等オリジナルファイルの格納

## 6) 図面タイトル・ファイル番号の修正

各CADデータの図面タイトルの文字列レイヤ(C-TTL-TXT)に、必要事項を修正・記載します。また、各図面番号と各CADデータのファイル名の番号を一致させます。

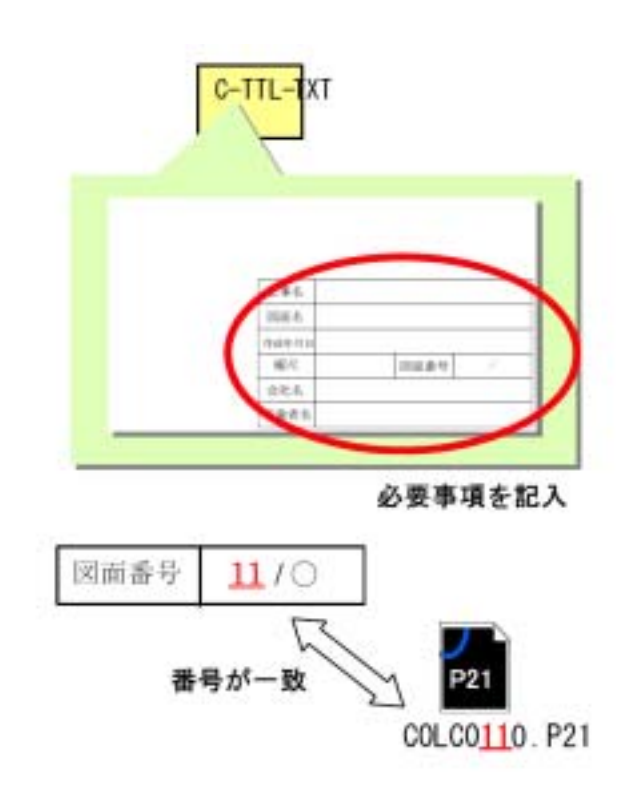

図 7-6 図面番号とファイル番号の整合

# 7.2. CAD基準に完全に準拠していない業務成果

## 7.2.1. 想定される業務成果

想定される業務成果の取扱いと対応は、表 7-1のとおりとなります。

ただし、「2.3.2.(2) 3)」や「4.2.2.」に示す場合は、当面の間、SXF(P21)形式では容量が 大きくなる図面のみSXF(SFC)形式とします。

|     | 業務成果       |              |                  |   | 発注図                |              |                  |   | 完成図         |              |                  | 完成図                      |    |  |
|-----|------------|--------------|------------------|---|--------------------|--------------|------------------|---|-------------|--------------|------------------|--------------------------|----|--|
| No. | 成果品        | CAD<br>基準に準拠 | SXF<br>P21<br>形式 |   | 発注図                | CAD<br>基準に準拠 | SXF<br>P21<br>形式 |   | 成果品         | CAD<br>基準に準拠 | SXF<br>P21<br>影式 | 取扱いと対応                   | 運用 |  |
| 1   | 紙          | -            | -                | 1 | 第2原図<br><i>や</i> 紙 | 23           | -                |   | 第2 航函<br>卡紙 | -            | -                | 7.2.2.(1)<br>を参照         | 0  |  |
| 2   | CAD<br>データ | ×            | 0                |   | CAD<br>データ         | 0            | 0                |   | CAD<br>データ  | 0            | 0                | <b>7.2.2.(2)</b><br>左参照  | 0  |  |
| 3   | CAD<br>データ | 0            | ×                | Н | CAD<br>データ         | 0            | 0                | Н | CAD<br>データ  | 0            | 0                | <b>7.2.2.(3)</b><br>左参照  | 0  |  |
| 4   | CAD<br>データ | ×            | ×                | М | CAD<br>データ         | 0            | 0                | Ч | CAD<br>データ  | 0            | 0                | 7.2.2.(4)<br>を参照         | 0  |  |
| 5   | CAD<br>データ | ×            | ×                | ] | CAD<br>データ         | ×            | ×                |   | CAD<br>データ  | ×            | ×                | 7. <u>2.2</u> (5)<br>を参照 | ×  |  |
| 6   | CAD<br>データ | ×            | ×                |   | CAD<br>データ         | ×            | ×                |   | CAD<br>データ  | ×            | 0                | <b>7.2.2.(6)</b><br>を参照  | ×  |  |

表 7-1 想定される業務成果の取扱いと対応

## 7.2.2. 想定される業務成果の取扱いと対応

## (1) 業務成果が紙図面

発注者は、業務成果が紙に出力されたものの場合、発注に必要な加工を行い、発注図 を受注者へ提供します。

受注者は、提供されたものに必要な加工を行い、完成図を紙で提出できます。

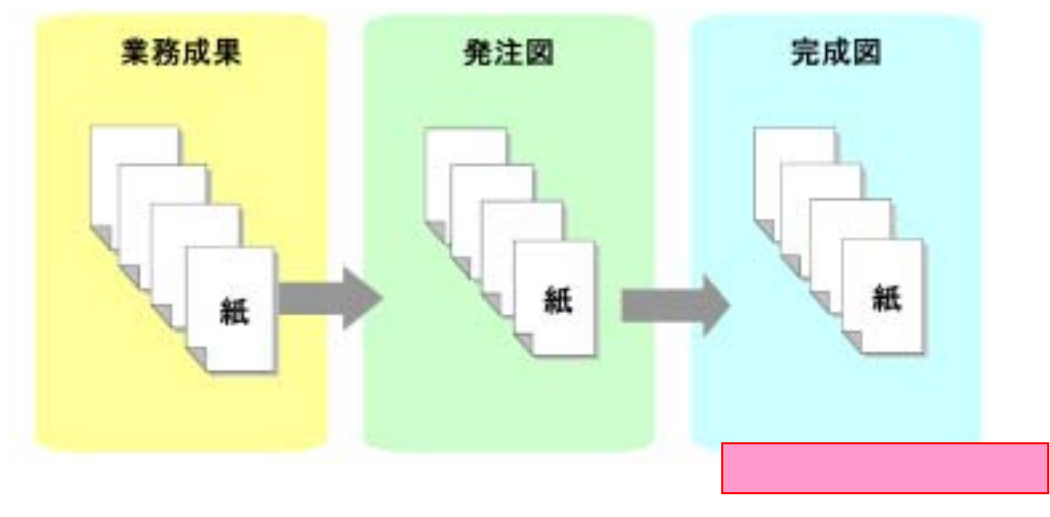

## 図 7-7 紙図面の時

# (2) 業務成果がCAD基準に準拠していないSXF(P21)形式のCADデータを発注図で再作図してCAD基準に準拠

発注者は、業務成果がCAD基準に準拠していないがSXF(P21)形式のCADデータの場合、CAD基準に従い発注図として再作図を行い、SXF(P21)形式で発注図として受注者に 提供することを原則とします。

発注図がCAD基準に従ったSXF(P21)形式の場合、受注者は必ず完成図もCAD基準に 従ったSXF(P21)形式で提出します。

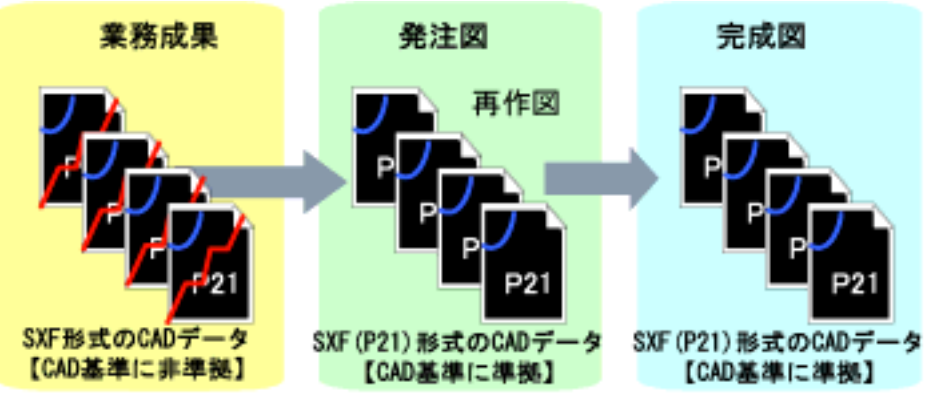

図 7-8 CAD基準に準拠していないSXF(P21)形式のCADデータを発注図で再作図 してCAD基準に準拠

## (3) 業務成果がCAD基準に準拠しているSXF(P21)形式以外のCADデータ

発注者は、業務成果がCAD基準に準拠しているSXF(P21)形式以外のCADデータの場 合、SXF(P21)形式に変換した上で発注に必要な加工を行い、発注図として受注者に提供 します。

発注図がSXF(P21)形式の場合、受注者は必ず完成図をSXF(P21)形式で提出します。

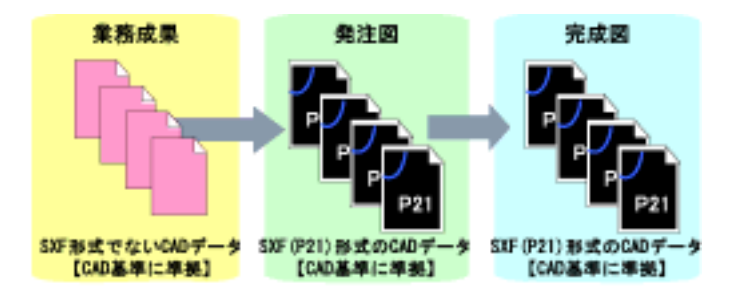

図 7-9 CAD基準に準拠しているSXF(P21)形式以外のCADデータ

## (4) 業務成果がCAD基準に準拠していないSXF(P21)形式以外のCADデータを発注図で再作 図してSXF(P21)形式

発注者は、業務成果がCAD基準に準拠していないSXF(P21)形式以外のCADデータの 場合、CAD基準に従い再作図を行いSXF(P21)形式に変換した上で、発注に必要な加工を 行い、発注図として受注者に提供します。

発注図がSXF(P21)形式の場合、受注者は必ず完成図をSXF(P21)形式で提出します。

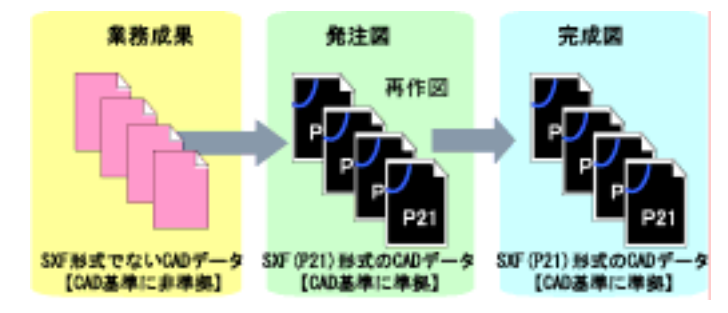

図 7-10 CAD基準に準拠していないSXF(P21)形式以外のCADデータ

を発注図で再作図してSXF(P21)形式

<sup>&</sup>lt;sup>5</sup> SFX(P21)形式でないCADデータの場合の対応手順 まず、SFX(P21)形式でないCADデータを、そのCADデータを作成したCADソフトで読み込みます。読み込んだ データをCADソフトの機能によりSFX(P21)形式のファイルに変換します。変換したSFX(P21)形式ファイルはS

FXブラウザにより内容の確認を行ってください。 CAD独自のオリジナルファイル形式にて加工する場合は、SFX(P21)形式へ変換した後に、正しく変換されてい るかの確認作業や修正が必要になることがあります。よって、SFX(P21)形式ファイルに変換後、発注に必要な加 工を行ってください。

## (5) 業務成果がSXF(P21)形式以外のCADデータを完成図で利用

発注者が業務成果をSXF(P21)形式でないCADデータを発注図として取扱い、受注者も 完成図をSXF(P21)形式でないCADデータで提出するような運用は行わないでください。

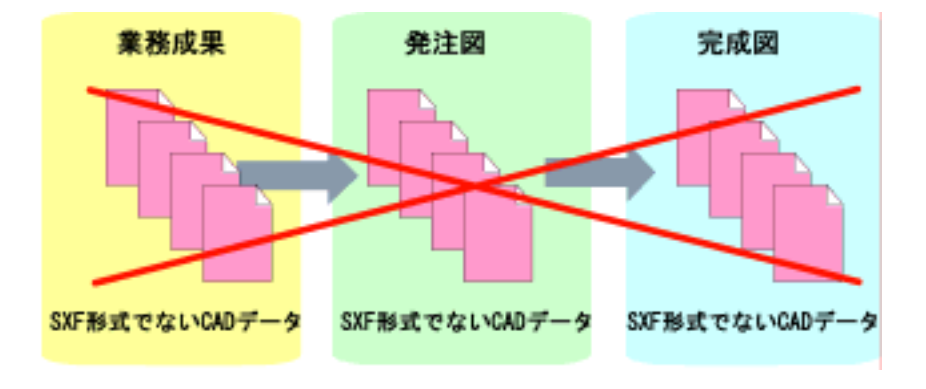

図 7-11 SXF(P21)形式以外のCADデータを完成図で利用

## (6) 業務成果や発注図がSXF(P21)形式以外のCADデータを完成図にてSXF(P21)形式

発注者が業務成果をSXF(P21)形式でないCADデータからSXF(P21)形式に変換せず発 注図として取扱い、完成図のみ受注者にSXF(P21)形式のCADデータを求めること、ある いは受注者が提出するような運用は行わないでください。

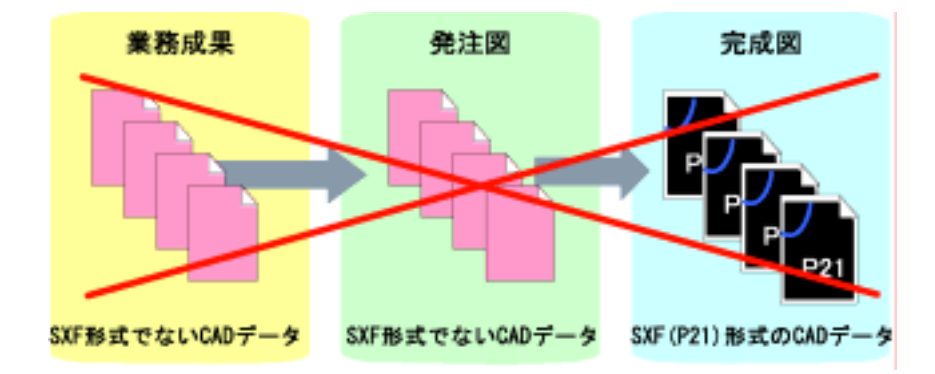

図 7-12 SXF(P21)形式以外のCADデータを完成図においてSXF(P21)形式

## 7.3. 事前協議

電子納品を円滑に行うため、工事着手時に、次のような事項について、受発注者間で事前協 議を行ってください。

ア)ファイル名の命名方法等、CADデータ作成方法に関する事項

イ)その他(工事中の受渡し図面ファイル形式など)

CADデータに関する事前協議チェックシートを、巻末に掲載していますので、参考にしてく ださい。

## 8. 施工中のCADデータの取扱いにおける留意点

受注者が、発注者から受領した発注図のCADデータを加工して、最終的に完成図を作成して いくためには、施工中のCADデータの管理が重要となります。

なお、施工中のCADデータのやりとりや確認は、参考資料10.8の方法を用いたCADによる交換、ワープロ文書に図面の一部を貼り付ける等により対応してください。受発注者のスキルや 環境により施工中のCADデータのやりとりや確認は異なりますので、完成図に正しく反映でき るような方法を受発注者間で事前に協議してください。

また、設計変更により図面の変更を伴う場合は、参考資料10.8.3設計変更協議後の取扱いを参 考に対応してください。

## 9. 工事における電子成果品の作成

## 9.1. データの格納方法

「工事完成図書の電子納品要領(案)」に従い、発注図面CADデータをDRAWINGSフォルダに 格納してください。また、完成図面CADデータはDRAWINGFフォルダに格納し、図面管理フ ァイルを作成します。

## 1) DRAWINGS (発注図) フォルダに格納するファイル

発注者から受領した図面ファイルと図面管理ファイルを格納します。

- (a) 発注時に受領したCD-Rに格納されている全てのファイル
- (b) 設計変更時に受領したCD-Rに格納されている全てのファイル

#### 2) DRAWINGF(完成図)フォルダに格納するデータ

DRAWINGFフォルダには、完成図データを格納します。発注図データから内容に変更 がない図面については改訂履歴番号をZに変え、改訂のあるものは最新の図面(履歴番号の 一番大きい図面)の履歴番号をZに変えて格納します。

- ア)余分な作業レイヤなどの消去を行います
- イ) 図面表題欄の会社名に受注者名を記載します
- ウ) 作業中にファイル名を変更していた場合は、ファイル名の修正を行います
- エ) 変更等により図面に増減があった場合、図面表題欄の図面番号書き換え及びファイル 名の図面番号の変更

図面番号は、施工中には発注時の番号を保持し、新規追加図面や分割図面などがあ る場合、それらの図面につける図面番号は、工事中に適宜行われる受発注者協議によ り別に定めてください。 成果品作成時は、ファイル名の図面番号と図面表題欄の図 面番号を一致させ、1からの連番とすることから、図面番号が発注時と異なる場合が あります。

- オ) CADファイル形式をSXF(P21)形式へ変換
- カ) ファイル名の改訂履歴をZに変更

#### 3) 図面管理ファイル

完成図を格納するDRAWINGFフォルダについて、図面管理ファイルを作成します。 (DRAWINGSフォルダは発注段階で作成)図面管理ファイルには、工事単位で入力する 共通情報(適用要領基準、対象工種等)と、各図面ファイルごとに記入する図面情報(図 面名、追加図面種類、基準点情報等)があります。

図面管理項目については、 5.2.図面管理項目に入力する主な事項を参照してください。

## 9.2. CADデータの確認

## 9.2.1. 電子納品チェックシステムによる確認

電子納品チェックシステムのチェック項目は次のとおりです。

表 9-1 電子納品チェックシステム(Ver5)におけるチェック項目

| 分類    | No  | チェック項目                     |
|-------|-----|----------------------------|
| 1)共通  | (a) | ファイル名などのチェック               |
|       | (b) | 管理項目のチェック                  |
|       | (c) | 管理ファイル(XML)の文法チェック         |
| 2)CAD | (a) | ファイル形式のチェック ( SXF(P21)形式 ) |
|       | (b) | 工種に関するチェック(工種名称)           |
|       | (c) | 図面種類に関するチェック(ファイル名称)       |
|       | (d) | レイヤ名称のチェック(レイヤ名称)          |

#### 1) 共通項目(全フォルダ共通)

(a) ファイル名などのチェック

ファイル名・フォルダ名やフォルダ構成について、システムによる自動チェックを行 います。チェック結果についてエラー表示がないことを確認することで、CAD基準に従 い作成されていることの確認ができます。

(b) 管理項目のチェック

必須記入項目の有無や使用文字数、使用禁止文字について、システムによる自動チェ ックを行います。チェック結果についてエラー表示がないことを確認することで、CAD 基準に従い作成されていることの確認ができます。

(c) 管理ファイル(XML)の文法チェック

管理ファイルがXMLの文法について、システムによる自動チェックを行います。チェ ック結果についてエラー表示がないことを確認することで、CAD基準に従い作成されて いることの確認ができます。

#### 2) CADに関する項目(図面管理項目)

(a) ファイル形式のチェック

SXF(P21)形式による保存について、システムによる自動チェックを行います。 SXF(P21)形式以外の場合、他の項目はチェックされません。

(b) 工種に関するチェック

CAD基準に示す工種を選択していることを、システムによる自動チェックを行います。 チェック結果についてエラー表示がないことを確認することで、CAD基準に従い作成さ れていることの確認ができます。(新規追加工種もチェックします) (c) 図面種類に関するチェック

CAD基準に示す工種の図面種類について、システムによる自動チェックを行います。 チェック結果についてエラー表示がないことを確認することで、CAD基準に従い作成さ れていることの確認ができます。(新規追加図面種類もチェックします)

(d) レイヤ名称のチェック

CAD基準に示す工種や図面種類のレイヤ名について、システムによる自動チェックを 行います。チェック結果についてエラー表示がないことを確認することで、CAD基準に 従い作成されていることの確認ができます。(新規追加レイヤもチェックします)

## 9.2.2. SXFブラウザを利用した目視確認

SXFブラウザを利用した目視確認事項は、参考資料に示すチェックシートに必要な項目を 必須項目・任意項目に分類して整理しました。受注者は、成果データ(SXF(P21)形式)作成 後、すべての図面について、CAD基準に従っていることの確認を行います。発注者は、受け 取ったCADデータが事前に確認した図面の内容と同じであることを、抜き取りにより確認を 行います。

#### 1) 必須項目(CAD基準に従った内容確認)

- ア)作図されている内容(データ欠落・文字化け等)
- イ) 適切なレイヤに作図(レイヤの内容確認)
- ウ) 紙図面との整合(印刷時の見え方とデータとの同一性確認)
- エ) 図面の大きさ(設定確認)
- オ) 図面の正位(設定確認)
- カ)輪郭線の余白(設定確認)
- キ) 表題欄(記載事項等内容確認)
- ク) 尺度(共通仕様書に示す縮尺)

#### 2) 任意項目(CAD基準の原則に合っていること)

- **ア**)線色
- イ) 線種
- ウ) 文字

## 第4編 参考資料

## 10. 参考資料

# 10.1. CADデータ交換標準(SXF形式)の概要

(1) CADデータ交換標準(SXF形式)について

CADデータ交換標準(SXF: Scadec data eXchange Format)は、「CADデータ交換標準 開発コンソーシアム(SCADEC)(平成11年3月~平成12年8月)」「建設情報標準化委員会 CADデータ交換標準小委員会(平成12年9月~)」(いずれも事務局(財団法人日本建設情報 総合センター: JACIC)において策定されたものです。

これは、ISO10303(国際標準化機構)のSTEP AP202という製品モデルデータ交換規格の 仕様に沿ったもので、AP202(製品モデルと図面表現)という主に形状モデルを対象とし た規格を実装しています。また、SXF形式は、ISO TC184/SC4(STEP規格を審議する国 際会議)にて、STEP規格を実装したものであることが認知されています。

(2) 開発の経緯

公共事業における受発注者間の図面データ交換は、WTOの政府調達協定(TBT協定など) により、技術基準としてISOなどの国際規格の使用が義務づけられ、特定のCADソフトウ ェアに依存しない標準的なファイル形式で行う必要があります。

これにより、国際規格に則ったCADデータ交換標準(SXF形式)の開発が行われてきた 経緯があり、特定CADソフトのファイル形式によらない標準的な図面データの納品フォー マットとしてSXF形式が採用されることとなりました。

SXF形式の必要性は、次の2つによるところが大きいといえます。

- ア)長期保存
- イ) 正確なデータ再現

これにより長期的に2次元CAD図面として再現することができます。

#### (3) SXFのファイル形式 (P21形式とSFC形式)

SXFのファイル形式には、P21形式とSFC形式があります。P21形式は、国際標準である ISO規格に準拠したものです。異なるCADソフト間においてもデータ交換が可能なように、 描画要素に特化したデータ構造を用いています。

SFC形式は、国内向けの簡易な形式で、国際規格に準拠したものではありませんが、P21 形式よりもファイル容量が小さくて済みます。

## (4) SXF形式の開発レベル

SXF形式の開発レベルは、表 10-1のとおりです。現在は、レベル2まで開発済みです。

| 開発レベル   | 概要                                               |
|---------|--------------------------------------------------|
| SXFレベル1 | 画面(紙)上で図面表示が正確に再現できるレベル                          |
| SXFレベル2 | 建設業界の電子納品で用いられている2次元図面データの<br>交換を可能にするレベル        |
| SXFレベル3 | レベル4の仕様策定過程で必要とされる幾何部分の仕様                        |
| SXFレベル4 | GIS・統合DB等との連携、自動数量拾いなど、CADと関連<br>ソフト間のデータ交換基盤を提供 |

表 10-1 SXF仕様のレベル

## 10.2. CADデータ交換標準(SXF形式)

#### (1) SXFのファイル形式 (P21形式とSFC形式)

SXFのファイル形式はSTEPのルールに準拠したファイル形式で国際的に通用するデー タ構造を持つ拡張子「.P21」のSTEPファイル(P21ファイルと呼びます)と、コメントの 形式で書かれた「.P21」のファイル交換を補う拡張子「.SFC」(<u>Scadec Feature Comment</u> fileの略、SFCファイルと呼びます)の2種類が存在します。

P21ファイルは国際規格であるISO10303/202(通称STEP/AP202)に則った形式である ため、自由なデータ交換が可能となるように、描画要素に特化したフィーチャから構成さ れるデータ構造をもっています。SFCファイルに比べ3~8倍程度のデータ容量になると 言われています。

SFCファイルは、国内でしか利用できないフィーチャコメントと呼ばれるローカルなデ ータ構造を持つファイル形式で、P21に比べデータ容量は小さくなります。

#### (2) SXF形式の仕様

SXF形式の仕様は、図面上に表記された要素(線分、円、文字、寸法線など)のデータの保持方法について定めたもので、CADソフトで作成された図形を画面上に忠実に再現するための情報の「論理的な持ち方(フィーチャ仕様と呼びます)」と「物理的な持ち方(ファイル仕様)」について定めた仕様があります。

SXF形式の仕様は、中間ファイル形式によって、異なるCADソフト間のデータ交換を行うための仕様で、特定のCADソフトを意識して開発された仕様ではありません。

## (3) データ構造上の同一性

交換標準SXF形式によるCADデータのやりとりにおいて、CADソフトごとにデータ構造 形式が異なる場合があります。

このため、CADデータの論理的構造に着目し、要素ごとの比較により論理上の同一性を 検証する手法の開発・普及が今後求められています。これにより、将来、CADデータのか いざん検証や、より厳密なデータの比較検証が期待できます。

## 10.3. SXF形式の開発レベル

## (1) SXF形式の開発レベルと電子納品との関係

CADソフトを利用してCAD基準に則った図面を作成しようとする際、使用するCADソフトのSXF形式への対応において、開発レベルやバージョン対応により正確な変換が行われない場合があります。

SXFレベル1で作図したデータでデータ交換を行うとすると、次のような変換が行われる可能性が考えられます。

SXFレベル1とSXFレベル2を分ける要素は、寸法線、ハッチング、スプライン等です が、図 10-1に示すように、寸法線を例に取ると、SXFレベル1で書かれた図形では、矢印、 線分、文字列に分解されてしまいますので、移動を行うと図 10-1のように寸法線がバラバ ラに分解される可能性があります。

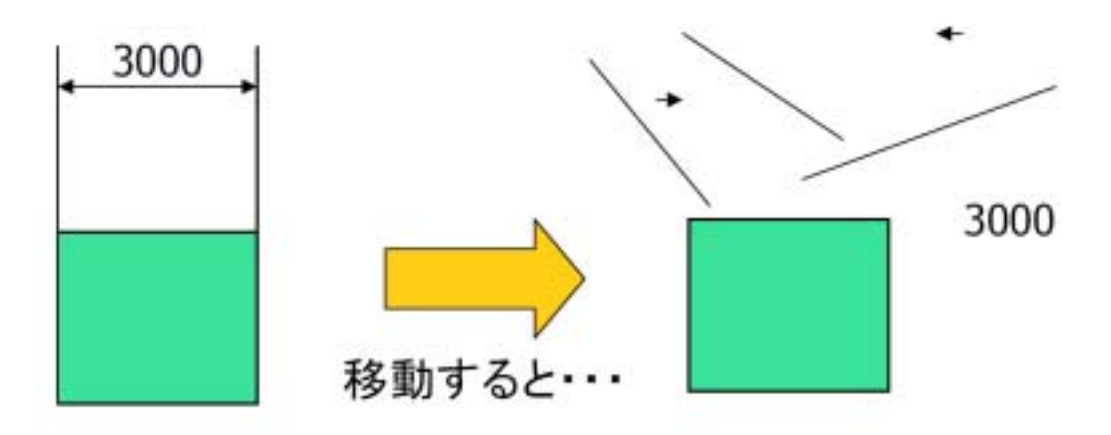

図 10-1 SXFレベル1データの活用上の課題について

## (2) SXF Ver2.0について

現時点では、電子納品におけるCADデータは、SXFレベル2のバージョン2.0(以下、SXF Ver2.0 といいます。)の基準を満たすことが必要となります。

SXF Ver2.0は、「2次元CADデータが再利用性をもって交換できる仕様」ということができます。そのデータ交換上の特徴は表 10-2のとおりです。

| 分類        | 交換可能な要素                      |
|-----------|------------------------------|
| 図面確認      | 用紙サイズ、レイヤ、線種、色、線幅、文字フォント     |
| 幾何 / 表記要素 | 点、線分、折線、円/円弧、楕円/楕円弧、文字、スプライン |
| 構造化要素     | 寸法線、ハッチング、部品、グループ            |
|           | ・異なる縮尺の混在が可能                 |
|           | ・ラスタデータ交換仕様                  |
|           | ・等高線交換仕様                     |

表 10-2 SXF Ver2.0のデータ交換上の特徴

SXF Ver2.0では、ラスタデータを1枚しか保持できないため、CADデータ作成時に複数枚のラスタデータを1枚に集約する必要があります。

このため、表示順序の影響を受けないようラスタの部分くり抜きに配慮する等の限を有 しています。

## (3) SXF Ver3.0について

SXF Ver3.0では、SXF Ver2.0の機能を向上することができる仕様を備えており、次の機能について、今後、実装される予定です。

- ア) レイヤの表示順の制御
- イ) 複数枚のラスタデータ保持機能
- **ウ) 背景色**
- エ) 属性付加機能

SXF Ver3.0では図面に書かれている図面要素に意味(属性)を持たせることにより、CADによる数量計算が可能になるなど図面データをより有効に交換して活用することが出来ます。

具体例として、

- ・ 設計図面をもとに数量(土量、鉄筋、コンクリート等)を算出
- ・ 維持管理で必要となる情報を図面より収集

このため、CADソフトへのVer3.0の早期実装が望まれるとともに、電子納品への 早期適用に努めていく必要があります。

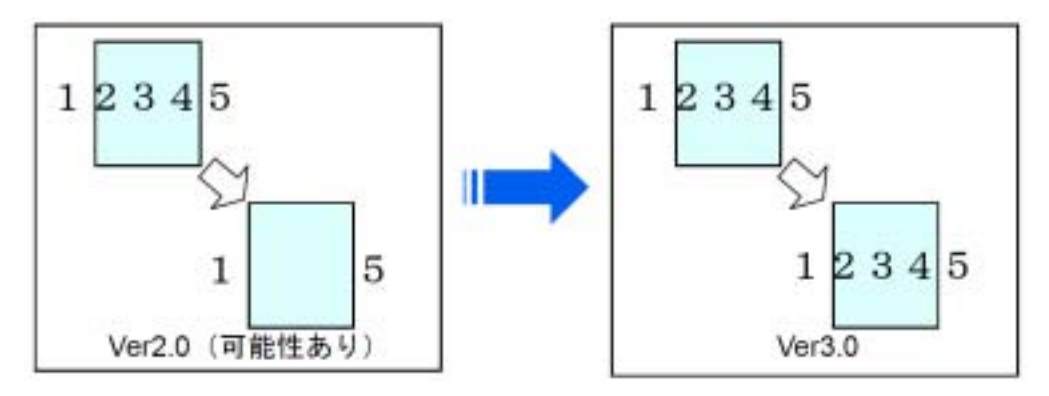

図 10-2 レイヤの表示順の事例

背景色が黒の場合は表示できる

背景色が白の場合表示できない

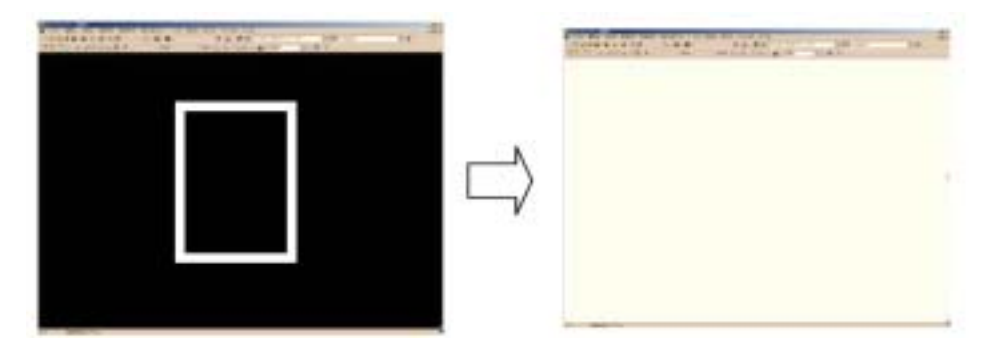

図 10-3 背景色に関する事例

## 10.4. スタイルシートの活用

CAD基準では、スタイルシート(DRAW03.XSL)に関する標準仕様は定義されていません。 スタイルシートを利用することによりXMLで表示される情報が日本語を使用したわかりやす い形式で表示することが様々な環境においても可能となりますので、活用することを推奨しま す。また、スタイルシートは、市販の電子納品支援ツール等を利用することにより作成するこ とができます。

ここでは例としてスタイルシートの表示画面を次に示します。

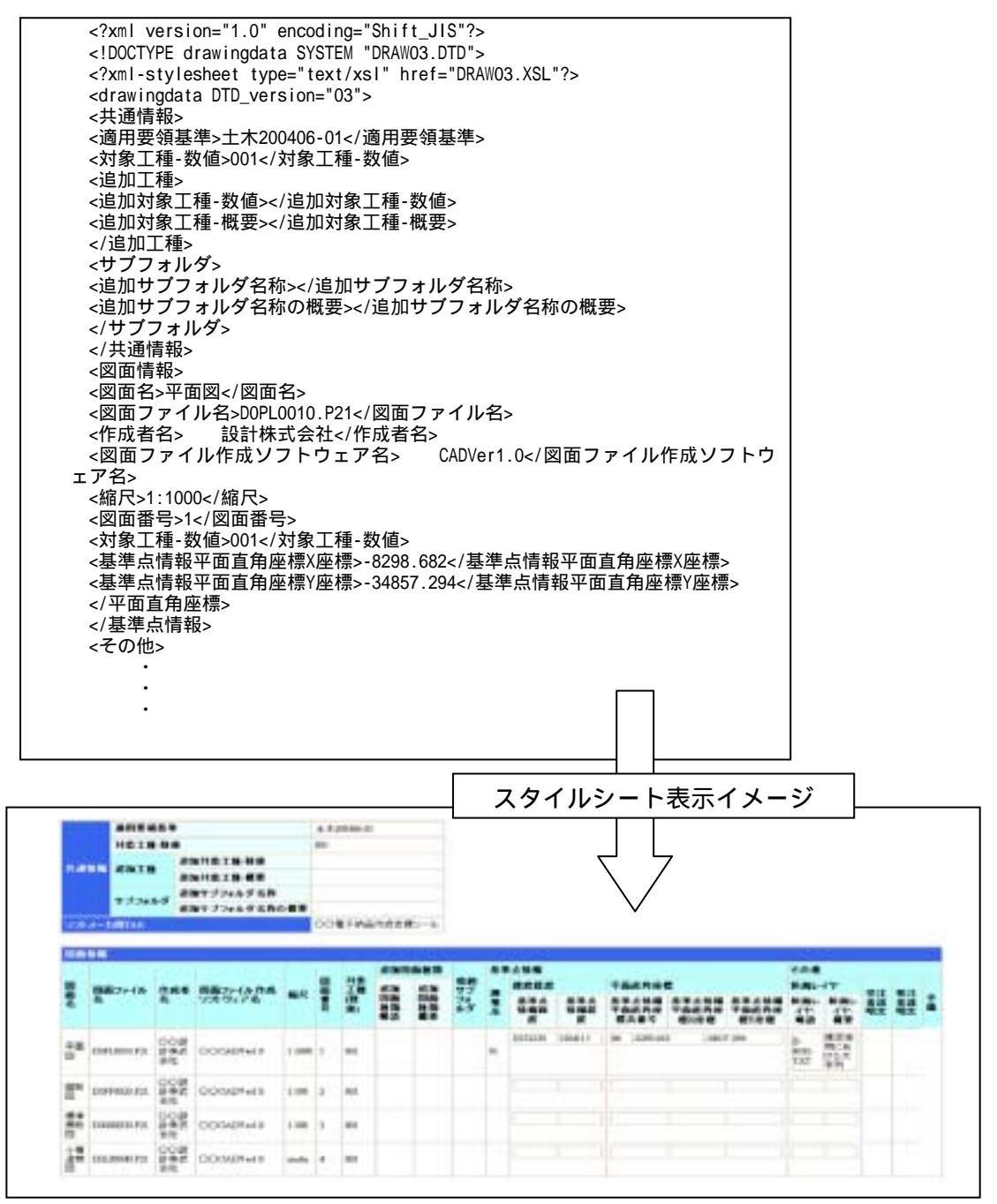

図 10-4 スタイルシートを利用した表示例

# 10.5. CADデータに関する事前協議

## (1) CADデータ事前協議チェックシートの例

表 10-3 CADデータ事前協議チェックシート(業務)

|      | 項目                                                                                                    |                                      | 這議者               | (果                     | 儀号 |
|------|----------------------------------------------------------------------------------------------------|--------------------------------------|-------------------|------------------------|----|
|      | 実施日                                                                                                    |                                      |                   |                        |    |
|      | 業務名                                                                                                    |                                      |                   |                        |    |
|      | 主義所名                                                                                                    |                                      |                   |                        |    |
| 共通情報 | 47.001.01.00                                                                                                    | 巻注書                                  |                   |                        |    |
|      | 但当者名                                                                                                    | 現住会                                  |                   |                        |    |
|      |                                                                                                    | 20.00 M H                            | 44-21-31-02-02-02 |                        |    |
|      |                                                                                                    | <ul> <li>ロ 電子メール<br/>アドレス</li> </ul> | 元は自然目台            |                        |    |
| -    | 受免注者間                                                                                                    | The second second                    | 実注者担当者            |                        |    |
|      | 連絡手段                                                                                                    | □ 情報共有。                              | <i>i</i> -n       |                        |    |
|      |                                                                                                    | L 2:38 58 18                         |                   |                        |    |
| ⊢    |                                                                                                    | 0.4040                               |                   | 「他」「」は、「」」は、「」、「」「」」「」 |    |
|      |                                                                                                    | AL 10-44                             |                   | [温山城  - 開立の曲州]         |    |
|      | CAD協議相当者                                                                                                    | 見注音                                  |                   |                        |    |
|      |                                                                                                    | 受注有                                  |                   |                        |    |
|      |                                                                                                    | -                                    | i anatin anti-    |                        |    |
|      | 進用要領基準                                                                                                    | LI CADRES                            | 平成 20 至           | ≠5月<br>一               |    |
|      |                                                                                                    |                                      |                   | -                      |    |
|      |                                                                                                    |                                      |                   |                        |    |
|      |                                                                                                    | D # # # (#)                          |                   |                        |    |
|      |                                                                                                    | (034工種)                              |                   |                        |    |
|      | 対象工権                                                                                                    |                                      |                   |                        |    |
|      |                                                                                                    | 日 その他                                | 工程                |                        |    |
|      |                                                                                                    | 相称工程                                 | 略語                |                        |    |
|      | 違いサブフォルが                                                                                                    | D 89                                 | 追加サプフォルダ名         |                        |    |
|      | の利用                                                                                                    | - 107                                | 通知サブフォルダ極高        |                        |    |
|      |                                                                                                    | □ tri.                               |                   |                        |    |
|      |                                                                                                    | SXF(P21)                             |                   |                        |    |
|      | 务注者引渡し<br>回回ファイル形式                                                                                                    | SXF(sfc)                             |                   |                        |    |
|      |                                                                                                    | D #6                                 |                   |                        |    |
|      |                                                                                                    | <ul> <li>その他</li> </ul>              |                   |                        |    |
|      |                                                                                                    |                                      |                   |                        |    |
|      | 業務中の調面ファイル<br>品書: さは                                                                                                    | 口 電子メール                              | 务注着担当者            |                        |    |
|      |                                                                                                    | フドレス                                 | 受注者担当者            |                        |    |
|      |                                                                                                    | □ 情報共有!                              | ナーバ               |                        |    |
| G    | 2.007/00                                                                                                    | □ 記録媒体                               |                   |                        |    |
| D    |                                                                                                    | ロ その性                                |                   |                        |    |
| 情    |                                                                                                    | SXF(P21)                             |                   |                        |    |
| - 10 | 業務中の受達し                                                                                                    | SXF(sfo)                             |                   |                        |    |
|      | 国富ファイル形式                                                                                                    | C PDF                                |                   |                        |    |
|      |                                                                                                    | ロ その物                                |                   |                        |    |
|      |                                                                                                    |                                      | ソフト名              |                        |    |
|      | 朱書きソフト                                                                                                    | 0 859                                | Ver.              |                        |    |
|      |                                                                                                    | ದ ಭಟ                                 |                   |                        |    |
|      | 10.00 T = 2.07                                                                                                    | □ 発播者が3                              | 変更固定を作成し発         | 注者の承認を受ける              |    |
|      | 設計変更の手順                                                                                                    | <ul> <li>その社</li> </ul>              |                   |                        |    |
|      | 放针表更                                                                                                    | □ 発注者 ⇒                              | (記録媒体) ⇒ 受;       | 注者                     |    |
|      | (変更図面の発行方法)                                                                                                    | □ その他                                |                   |                        |    |
|      |                                                                                                    | □ 泰注展ファ                              | メルの場合 ファイ         | ル名の後に一個の形式             |    |
|      | the life is the second second s | で枝香をつ                                | け送付ことに番号          | EI増やす                  |    |
|      | 国産運中のCADIE国                                                                                                    | 例: 免注                                | 図ファイル D0          | LC0010-01P21           |    |
|      | 271104001000                                                                                                    |                                      | D0                | LC0010-02.P21          |    |
|      |                                                                                                    | □ その他                                |                   |                        |    |
|      |                                                                                                    |                                      | 1                 | 業務党了後に関する事項】           |    |
|      |                                                                                                    | SXF(P21)                             |                   |                        |    |
|      | 納品図園                                                                                                    | SXF(sfc)                             |                   |                        |    |
|      | ファイル形式                                                                                                    | 口紙                                   |                   |                        |    |
|      |                                                                                                    | <ul> <li>その他</li> </ul>              |                   |                        |    |
|      |                                                                                                    | シフト名                                 |                   |                        |    |
|      | 納品図査                                                                                                    | Ver-                                 |                   |                        |    |
|      | 100CAD995                                                                                                    | 信念                                   |                   |                        |    |
|      |                                                                                                    | 10 C                                 |                   |                        | 1  |

## (2) CADデータ事前協議チェックシートの例

表 10-4 CADデータ事前協議チェックシート(工事)

|            | 項目                     |                                             | 協議和            | 古果                          | 情奇 |
|------------|------------------------|---------------------------------------------|----------------|-----------------------------|----|
|            | 実施日                    |                                             |                |                             |    |
|            | 工事名                    |                                             |                |                             |    |
|            | 事務所名                   |                                             |                |                             |    |
| 共通債報       | in sir da de           | 発注者                                         |                |                             |    |
|            | 把曲者名                   | 受注者                                         |                |                             |    |
|            |                        | ロ 電子メール                                     | 勇注者担当者         |                             |    |
| <b>9</b> 1 |                        | 7862                                        | 受注者担当者         |                             |    |
| 72         | 受免注者間<br>油林系の          | □ 供報共有                                      | サーバ            |                             |    |
|            | 2010/01/71/02          | □ 記録媒体                                      |                |                             |    |
|            |                        | □ その他                                       |                |                             |    |
|            |                        |                                             |                | 【着手時に関する事項】                 |    |
|            | CUDIDIE                | 発注者                                         |                |                             |    |
|            | CONCIDENTE IN FR       | 受注者                                         |                |                             |    |
|            |                        | C CAD (AD (AD (AD (AD (AD (AD (AD (AD (AD ( | 「「「「」」 平成 20 年 | ₣5月                         |    |
|            | 这日亚纳基准                 |                                             |                | -                           |    |
|            | and the data and the   |                                             |                | -                           |    |
|            |                        |                                             |                |                             |    |
|            |                        |                                             |                |                             |    |
|            |                        | 0.34工種                                      |                |                             |    |
|            | 対象工種                   |                                             |                |                             |    |
|            |                        | □ ₹0%                                       | 工種             |                             |    |
|            |                        | 3.101.12                                    | 略語             |                             |    |
|            |                        | SXF(P21)                                    |                |                             |    |
|            | 発注回面                   | SXF(sfc)                                    |                |                             |    |
|            | 771月18式                | 口紙                                          |                |                             |    |
|            |                        | □ その他                                       |                |                             |    |
|            | 奈注意フォルダの               | D XML                                       |                |                             |    |
|            | 発注因フォルタの<br>図面管理ファイル   | D 747                                       |                |                             |    |
|            | (DRAWINGS.XML)         | □ 紙                                         |                |                             |    |
|            |                        | 0 &L                                        |                |                             |    |
|            | SPECフォルダ<br>(特別仕様素)の利用 | 0 89                                        |                |                             |    |
|            | CTC BOLL THE BOAR TURE | ս գե                                        |                | 【工事中に魅する事項】                 |    |
|            |                        | D 92/                                       | 學注着相当者         | free contractions and state |    |
| 0          |                        | 7Fレス                                        | 受注意相当者         |                             |    |
| Ă          | 工事中の図面ファイル             | □ 偿偿共有*                                     | t-/1           |                             |    |
| D          | 受職し方法                  | □ 記録媒体                                      |                |                             |    |
| 12         |                        | □ 千の他                                       |                |                             |    |
|            |                        | SXF(P21)                                    |                |                             |    |
|            | 工事中の受適し                | SXF(afc)                                    |                |                             |    |
|            | 国面ファイル形式               | D PDF                                       |                |                             |    |
|            |                        | □ その他                                       |                |                             |    |
|            |                        | - #P                                        | ソフト名           |                             |    |
|            | 朱書きソフト                 | 0 89                                        | Ver.           |                             |    |
|            |                        | □ &L                                        |                |                             |    |
|            | 如社会市会手续                | □ 免護者が)                                     | 変更図面を作成し発      | 注者の承認を受ける                   |    |
|            | MEAT JRC 2007 中小田      | □ その他                                       |                |                             |    |
|            | 設計変更                   | □ 免注者 ⇒                                     | 〈記録媒体〉⇒ 受〉     | 注者                          |    |
|            | (変更図面の発行方法)            | □ その他                                       |                |                             |    |
|            |                        | □ 免注図ファ                                     | イルの場合、ファイ      | ル名の後に-00の形式                 |    |
|            | 放開き中のCAD図画             | で枝番をつ                                       | のけ近付ごとに番号      | を1増やす                       |    |
|            | ファイル名の付け方              | 191: 963                                    | D0 77476 D0    | LC0010-01.P21               |    |
|            |                        | 0.400                                       |                | 200010 027 21               |    |
|            |                        | L TONE                                      |                | て東京で後に見する実际                 |    |
|            |                        | C SXE(D2)                                   |                | 一中7G1 第1-1月9 (19中1月)        |    |
|            | star et en an          | C SXE(etc)                                  |                |                             |    |
|            | 元以回日<br>ファイル形式         |                                             |                |                             |    |
|            |                        | D 708                                       |                |                             |    |
|            |                        | いついを                                        |                |                             |    |
|            | 安成國產                   | Ver                                         |                |                             |    |
|            | 作成CADソフト               |                                             |                |                             |    |
|            |                        | 编考                                          |                |                             |    |

# 10.6. CADデータに関する成果品チェック

## (1) CADデータ成果品チェックシート(業務:発注者用)の例

## 表 10-5 CADデータ成果品チェックシート(業務:発注者用)

|        |                  |                |             | 記入欄                                       |                                         |  |  |  |  |  |
|--------|------------------|----------------|-------------|-------------------------------------------|-----------------------------------------|--|--|--|--|--|
|        |                  | チェック実施日        |             |                                           |                                         |  |  |  |  |  |
| 共      |                  | 業務名            |             |                                           |                                         |  |  |  |  |  |
| イ      |                  | 事務所名           |             |                                           |                                         |  |  |  |  |  |
| 遺情報    | 招助教名             |                |             | 発注者                                       |                                         |  |  |  |  |  |
|        |                  |                |             | 受注着                                       |                                         |  |  |  |  |  |
|        | -35              | 業務に使用した利       | 网络带         | ロ 土木設計業務等の電子網品要領(本) 平成20年5月 )             |                                         |  |  |  |  |  |
|        | Ĩ                |                |             |                                           |                                         |  |  |  |  |  |
|        | 쿺                |                |             | □ CAD ● 図 ▲ 単 (素) 平成 20 年 5 月             | 納品時に利用した要復・基準(來)を起入する                   |  |  |  |  |  |
|        | *                | GADに使用した3      | <b>F销基本</b> |                                           |                                         |  |  |  |  |  |
|        | 凖                |                |             |                                           |                                         |  |  |  |  |  |
|        |                  |                |             |                                           |                                         |  |  |  |  |  |
|        | *                | 利用したチェックシス     | 17A         |                                           | 利用したチェックシステムのバージョンを超入する                 |  |  |  |  |  |
|        |                  |                | 医血管         | 【チェックシステムによる確認】<br>問項目については、必須箇所を中心に認入内容に | についての機能も行う。                             |  |  |  |  |  |
|        | No.              | チェック項目         | 必要度         | 検査結果                                      | 備考                                      |  |  |  |  |  |
|        | 1                | ファイル形式         | 0           |                                           | 基準(第)に示す的1形式で読みされていることを確認す              |  |  |  |  |  |
|        |                  |                | ~           |                                           | ¢,                                      |  |  |  |  |  |
|        | 2                | 図画管理項目         | 0           |                                           | 基準(第)に示す管理項目に違い正しく犯入されているこ<br>とを確認する。   |  |  |  |  |  |
|        | 3                | 工程             | 0           |                                           | 高等(案)で定義されている34工種または追加工種を利用していることを確認する。 |  |  |  |  |  |
|        | 4                | 回面稜頻           | 0           |                                           | 基準に関われます認定種類を利用しているととを確認す<br>と、         |  |  |  |  |  |
|        | 5                | 回復ファイル名        | 0           |                                           | 基準(第)に示す回避ファイルを利用していることを確認<br>する。       |  |  |  |  |  |
|        | 6                | 新規追加ファイル名      | c           |                                           | 使発送者間で協議した教規追加ファイルを利用している<br>ことを確認する    |  |  |  |  |  |
|        | 7                | レイヤ名           | 0           |                                           | 基準に取りた示す管理項目に違い正しく犯入されているこ<br>しを確認する。   |  |  |  |  |  |
| C<br>A | 8                | 新規道加レイヤ名       | 0           |                                           | 生物は非常で体験した新規追加レイヤを利用しているこ<br>とを確認する     |  |  |  |  |  |
| し情報    | 9                | 追加サブフォルダ       | 0           |                                           | 受発注着面で接触した追加サブフォルダを利用している<br>ことを確認する    |  |  |  |  |  |
|        | 【SXFブラウザによる目視確認】 |                |             |                                           |                                         |  |  |  |  |  |
|        | 3                | BERICHARTER, N | 10-5120     | 「制作る事項は、空气の原因を確認の対象として実施する」               | にたし、NileでN2NOのMでの機能は注意される。              |  |  |  |  |  |
|        | No.              | チェック項目         | 必要度         | 検査結果                                      | 描考                                      |  |  |  |  |  |
|        | 10               | 作回されている内容      | 0           |                                           | 作怒をんている内容を定して記述さんていることを確認する。            |  |  |  |  |  |
|        | 11               | 適切なレイヤに作用      | c           |                                           | 作品されている内容が高いく認識されていることを確認する。            |  |  |  |  |  |
|        | 12               | 新居面との整合        | 0           |                                           | 印刷()的品)された展開室とCAD開面との整合を確認する。           |  |  |  |  |  |
|        | 13               | 表題樹            | 0           |                                           | 基準(液)に至い 視聴機が作習されていることを確認する。            |  |  |  |  |  |
|        | 14               | 図面の大きさ         | 0           |                                           | 図面の大きさ(Al)を確認する。                        |  |  |  |  |  |
|        | 15               | 國面大きさ正位        | 0           |                                           | 師道の正位(線)を確認する。                          |  |  |  |  |  |
|        | 16               | 輪郭徹の余白         | 0           |                                           | 解釈線の会白を確認する。                            |  |  |  |  |  |
|        | 17               | RÆ             | 0           |                                           | 基準(第)で示す尺度に使い作品されていることを確認する。            |  |  |  |  |  |
|        | 18               | 線色             | Δ           |                                           | 基準(第)でがす線色に従い作詞されていることを確認する。            |  |  |  |  |  |
|        | 19               | ia is          | Δ           |                                           | 基準(第)で示す適点に扱い作品されていることを確認する。            |  |  |  |  |  |
|        | 20               | 文字             | Δ           |                                           | 高雄(論)でかず文字に従い作詞(れていることを確認する。            |  |  |  |  |  |
|        |                  |                |             |                                           | 必要度:0 必須                                |  |  |  |  |  |

○ 実施が望ましい △ 任業

## (2) CADデータ成果品チェックシート(業務:受注者用)の例

## 表 10-6 CADデータ成果品チェックシート(業務:受注者用)

|          | 項目                                                                                               |                                       |             | 記入欄                                        |                                        |  |  |  |  |
|----------|--------------------------------------------------------------------------------------------------|---------------------------------------|-------------|--------------------------------------------|----------------------------------------|--|--|--|--|
|          |                                                                                                  | チェック実施日                               |             |                                            |                                        |  |  |  |  |
| 共通       |                                                                                                  | 業務名                                   |             |                                            |                                        |  |  |  |  |
| 養        |                                                                                                  | 事務所名                                  |             |                                            |                                        |  |  |  |  |
| 99       |                                                                                                  | 担当者名                                  |             | · 凭注者                                      |                                        |  |  |  |  |
| $\vdash$ | 18                                                                                               | ····································· |             | ロ 土木設計業務等の電子納品要領(素) 平成20年5月                |                                        |  |  |  |  |
|          | 用                                                                                                |                                       | R. HRIDO HT |                                            |                                        |  |  |  |  |
|          | 安領基準                                                                                             | CADI=使用した3                            | 医细基束        |                                            | 納品時に利用した案領・董瑋(案)を起入する<br>-             |  |  |  |  |
|          | ,                                                                                                | ー<br>利用したチェックシス                       | ¢74         |                                            | 利用したチェックシステムのバージョンを犯入する                |  |  |  |  |
|          |                                                                                                  |                                       | Diri        | 【チェックシステムによる確認】<br>「埋項目については、必須箇所を中心に記入内容に | についての確認も行う。                            |  |  |  |  |
|          | No.                                                                                              | チェック項目                                | 必要皮         | 検査結果                                       | 備考                                     |  |  |  |  |
|          | 1                                                                                                | ファイル形式                                | 0           |                                            | 基準(限)に示す121形式で納品されていることを確認す<br>る。      |  |  |  |  |
|          | ž                                                                                                | 酱面管理項目                                | ٥           |                                            | 基準(薬)に示す管理項目に従い正しく犯入されていることを確認する。      |  |  |  |  |
|          | 3                                                                                                | 工種                                    | 0           |                                            | 英語(第)で営業されている料工種または追加工種を利用していることを確認する。 |  |  |  |  |
|          | 4                                                                                                | 出面植植                                  | ٥           |                                            | 基準(数)に示す図画種類を利用していることを増弱す<br>る。        |  |  |  |  |
|          | 5                                                                                                | 図面ファイル名                               | 0           |                                            | 基準(第)に示す回面ファイルを利用していることを確認<br>する。      |  |  |  |  |
|          | 6                                                                                                | 新規追加ファイル名                             | ٥           |                                            | 受発注者間で第編した新規追加ファイルを利用している<br>ことを確認する   |  |  |  |  |
|          | 7                                                                                                | レイヤ名                                  | ٥           |                                            | 基準(素)にホナ管理項目に強い正しく犯入されていることを確認する。      |  |  |  |  |
|          | 8                                                                                                | 新規追加レイヤ名                              | ٥           |                                            | 受発住者間で協働した新規造加レイヤを利用しているこ<br>とを確認する    |  |  |  |  |
| 供報       | 9                                                                                                | 追加サブフォルダ                              | 0           |                                            | 受発注者間で協議した追加サブフォルダを利用している<br>ことを確認する   |  |  |  |  |
|          | 【SXFブラウザによる目狭確認】<br>長生者においては、56.19~56.20に関する事項は、全ての回動を確認の対象として実施する。ただし、56.14~56.20についての確認は任意とする。 |                                       |             |                                            |                                        |  |  |  |  |
|          | No.                                                                                              | チェック項目                                | 必要皮         | 検査結果                                       | 備考                                     |  |  |  |  |
|          | 10                                                                                               | 作回されている内容                             | ٥           |                                            | 作習されている内容がおしく記述されていることを確認する。           |  |  |  |  |
|          | 11                                                                                               | 連切なレイヤに作取                             | 0           |                                            | 作習されている内容が正しく拒絶されていることを確認する。           |  |  |  |  |
|          | 12                                                                                               | 紙図面との整合                               | 0           |                                            | 印刷(純品)された純活菌とCAD図面との整合を確認する。           |  |  |  |  |
|          | 13                                                                                               | 表類描                                   | ٥           |                                            | 基準(第)に使い医療機能作因されていることを確認する。            |  |  |  |  |
|          | 14                                                                                               | 図面の大きさ                                | 0           |                                            | 図面の大きさ(AI)を確認する。                       |  |  |  |  |
|          | 15                                                                                               | 図面大きさ正位                               | 0           |                                            | 国面の王位(陳)を確認する。                         |  |  |  |  |
|          | 16                                                                                               | 輪郭線の余白                                | 0           |                                            | 輸税線の余白を強修する。                           |  |  |  |  |
|          | 17                                                                                               | 尺度                                    | 0           |                                            | 基準(案)で示す尺的に彼い作用されていることを確認する。           |  |  |  |  |
|          | 18                                                                                               | 線色                                    | Δ           |                                            | 基準(案)で示す前色に法い作用されていることを確認する。           |  |  |  |  |
|          | 19                                                                                               | 線種                                    | △           |                                            | 基準(率)で示す終色に決い作回されていることを確認する。           |  |  |  |  |
|          | 20                                                                                               | 文字                                    | Δ           |                                            | (場)で示す文字に扱い作用されていることを確認する。             |  |  |  |  |
|          |                                                                                                  |                                       |             |                                            | ◎ 換減: ◎ 必須<br>○ 実施が望ましい<br>△ 任意        |  |  |  |  |

# (3) CADデータ成果品チェックシート(工事:発注者用)の例

## 表 10-7 CADデータ成果品チェックシート(工事:発注者用)

| 項目  |                                                                               |                |      | 記入欄                                        |                                             |  |  |  |  |
|-----|-------------------------------------------------------------------------------|----------------|------|--------------------------------------------|---------------------------------------------|--|--|--|--|
|     |                                                                               | チェック実施日        |      |                                            |                                             |  |  |  |  |
| 共湯  |                                                                               | 工事名            |      |                                            |                                             |  |  |  |  |
| 情   |                                                                               | 事務所名           |      |                                            |                                             |  |  |  |  |
| 情報  | 担当者名                                                                          |                |      | 免注者                                        |                                             |  |  |  |  |
|     | <u> </u>                                                                      |                |      | 受注者                                        |                                             |  |  |  |  |
|     | 遗                                                                             | 業務に使用した        | 要領基準 | 口 工事完成团善印電子納品表陳 來 平成20年5月                  |                                             |  |  |  |  |
|     | 用                                                                             |                |      |                                            | •                                           |  |  |  |  |
|     | - <b>a</b>                                                                    |                |      |                                            | - 納品時に利用した要領・基準(素)を記入する                     |  |  |  |  |
|     | ÷.                                                                            | CADに使用した3      | 医領基準 | -                                          |                                             |  |  |  |  |
|     | 34                                                                            |                |      |                                            |                                             |  |  |  |  |
|     | <u> </u>                                                                      |                |      |                                            |                                             |  |  |  |  |
|     |                                                                               | 利用したチェラクシス     | 44   |                                            | 料用したチェックシステムのハーションを記入する                     |  |  |  |  |
|     |                                                                               |                | 國防管理 | 【チェックシステムによる確認】<br>理項目については、必須箇所を中心に記入内容にに | ついての確認も行う。                                  |  |  |  |  |
|     | No.                                                                           | チェック項目         | 必要度  | 検査結果                                       | 编考                                          |  |  |  |  |
|     | 1                                                                             | ファイル形式         | 0    |                                            | 基準(素)に示す内証形式で結晶されていることを度<br>終する。            |  |  |  |  |
|     | ź                                                                             | 國面管理項目         | 0    |                                            | 基準(素)に示す管理項目に従い正しく記入されてい<br>ることを確認する。       |  |  |  |  |
|     | 3                                                                             | 工種             | ٥    |                                            | 基準(薬)で定義されている34工権または追加工権を<br>利用していることを確認する。 |  |  |  |  |
|     | 4                                                                             | (2) (2) 4重 90. | 0    |                                            | 基準(案)に示す回避種類注利用していることを確認<br>する。             |  |  |  |  |
|     | 5                                                                             | 図面ファイル名        | 0    |                                            | 基準(薬)に示す国際ファイルを利用していることを確<br>器する。           |  |  |  |  |
|     | 6                                                                             | 新規追加ファイル名      | 0    |                                            | 受勞法者間で協議した新規追加ファイルを利用して<br>いることを確認する        |  |  |  |  |
| c   | 7                                                                             | レイヤ名           | 0    |                                            | 基準(薬)に示す管理項目に使い正しく犯入されてい<br>ることを確認する。       |  |  |  |  |
| 「「情 | 8                                                                             | 新規追加レイヤ名       | ٥    |                                            | 受勞注者同で協議した新規追加レイヤを利用してい<br>ることを確認する         |  |  |  |  |
| 昄   | 【SXFブラウザによる目視確認】<br>発注者においては、No9~No19に関する即項は、全ての回面を確認の対象とするのではなく、抜き取り確認を実施する。 |                |      |                                            |                                             |  |  |  |  |
|     | No.                                                                           | チェック項目         | 必要度  | 検査結果                                       | 偏考                                          |  |  |  |  |
|     | 9                                                                             | 作用されている内容      | ٥    |                                            | 作用されている内容が正しく肥弛されていることを確認する。                |  |  |  |  |
|     | 10                                                                            | 遊気なレイヤに作業      | ٥    |                                            | 作業されている内容が正しく肥弛されていることを確認する。                |  |  |  |  |
|     | 11                                                                            | 和図面との整合        | ٥    |                                            | 同期(納品)された紙房面とCAD房面との整合を確認する。                |  |  |  |  |
|     | 12                                                                            | 図面の大きさ         | ο    |                                            | 図画の大きさ(Ai)を確認する。                            |  |  |  |  |
|     | 13                                                                            | 図面大きさ正位        | 0    |                                            | 図唇の王位(縦)を確認する。                              |  |  |  |  |
|     | 14                                                                            | 輪郭線の余白         | 0    |                                            | 輪郭県の余白を確認する。                                |  |  |  |  |
|     | 15                                                                            | 表題樹            | 0    |                                            | 基準(前)に使い表現機が作用されていることを確認する。                 |  |  |  |  |
|     | 16                                                                            | 尺度             | 0    |                                            | 基準に案けて生まれては、中国されていることを確認する。                 |  |  |  |  |
|     | 17                                                                            | 線色             | 4    |                                            | 基準(案)でではを影け、(形)は長い(小)をととを無称する。              |  |  |  |  |
|     | 18                                                                            | 線種             | Δ    |                                            | 基準(案)で示す最低に強い作用されていることを確認する。                |  |  |  |  |
|     | 19                                                                            | 文手             | Δ    |                                            | 基準(束)で示す文字に住い中国されていることを確認する。                |  |  |  |  |

E様: O 必須
 O 実施が望ましい
 ム 任意

# (4) CADデータ成果品チェックシート(工事:受注者用)の例

## 表 10-8 CADデータ成果品チェックシート(工事:受注者用)

|             | 項目              |            |              | 記入欄                                                                                                    |                                          |  |  |  |  |  |
|-------------|-----------------|------------|--------------|----------------------------------------------------------------------------------------------------|------------------------------------------|--|--|--|--|--|
|             |                 | チェック実施日    |              |                                                                                                    |                                          |  |  |  |  |  |
| 共通          |                 | 工事名        |              |                                                                                                    |                                          |  |  |  |  |  |
| 情           |                 | 事務所名       |              |                                                                                                    |                                          |  |  |  |  |  |
| 粮           | 担当者名            |            |              | 男注者                                                                                                    |                                          |  |  |  |  |  |
|             |                 |            |              | 受け者                                                                                                    |                                          |  |  |  |  |  |
|             | 速               | 常務に使用した3   | 医铅基学         | □ 工事元規圖書の准于納品書物(本) 将20年5月                                                                                                    | -                                        |  |  |  |  |  |
|             | 用               |            |              |                                                                                                    | +                                        |  |  |  |  |  |
|             | 要領              |            |              | 口 (40.46.46.46.47.46.47.46.47.46.47.47.46.47.47.46.47.47.47.47.47.47.47.47.47.47.47.47.47.                                                                                                    | 結長時に利用した要領・蒸落(物)を記入する                    |  |  |  |  |  |
|             | 蕃               | CADIC使用した3 | <b>新田芝津</b>  | and the second statement of the second statement of th | -                                        |  |  |  |  |  |
|             | 平               |            |              |                                                                                                    | -                                        |  |  |  |  |  |
|             |                 |            |              |                                                                                                    |                                          |  |  |  |  |  |
|             | 1               | 利用したチェックシス | ( <b>7</b> 4 |                                                                                                    | 利用したチェックシステムのパージョンを犯入する                  |  |  |  |  |  |
|             | 【チェックシステムによる確認】 |            |              |                                                                                                    |                                          |  |  |  |  |  |
|             |                 |            | 18100 9      | 料用目については、必須国所を中心に記入内容に                                                                                                    | についての確認も行う。                              |  |  |  |  |  |
|             | No.             | チェック項目     | 必要度          | 横查精果                                                                                                    | 偏芍                                       |  |  |  |  |  |
|             | 1               | ファイル形式     | 0            |                                                                                                    | [基準](薬)に示すP21帯式で納品されていることを強認す<br>る。      |  |  |  |  |  |
|             |                 |            |              |                                                                                                    | -<br>家様(家)と島土藤和道目と送い芋しご招入されている。          |  |  |  |  |  |
|             | 2               | 因直管理項日     | 0            |                                                                                                    | おいいたいには、「自然の「「自然の」」とないない。こことに、こことになっている。 |  |  |  |  |  |
|             |                 | T 18       |              |                                                                                                    | 著事(変)で定義されている34工種または追加工種を利               |  |  |  |  |  |
|             | 0               | 14         | ×            |                                                                                                    | 用していることを確認する。                            |  |  |  |  |  |
|             | 4               | 因而種類       | 0            |                                                                                                    | 基準(論)に示す図影種類を利用していることを確認す                |  |  |  |  |  |
|             |                 |            |              |                                                                                                    | ō.                                       |  |  |  |  |  |
|             | 5               | 国面ファイル名    | 0            |                                                                                                    | 基準(策)に示す回面ファイルを利用していることを確認<br>する。        |  |  |  |  |  |
|             |                 |            | -            |                                                                                                    | 受発注差別で協調した 新建造在ファイルを利用している               |  |  |  |  |  |
|             | 6               | 新規追加ファイル名  | 0            |                                                                                                    | ことを確認する                                  |  |  |  |  |  |
| ¢           | 7               | レイヤ名       | 0            |                                                                                                    | 基準(案)に示す管理項目に使い正しく記入されているこ<br>とを確認する。    |  |  |  |  |  |
| A<br>D<br>情 | 8               | 新規追加レイヤ名   | 0            |                                                                                                    | 受発法者間で協議した新規道加レイヤを利用しているこ<br>とを確認する      |  |  |  |  |  |
| 46          |                 | ●注着においては、N | 49~66196     | 【SXFブラウザによる目視確認】<br>限する事項は、全ての図面を確認の対象として実施する                                                                                                    | 、ただし、1613~1619についての確認は任意とする。             |  |  |  |  |  |
|             | No.             | チェック項目     | 必要度          | 検査結果                                                                                                    | 请考                                       |  |  |  |  |  |
|             | 9               | 作居されている内容  | 0            |                                                                                                    | 作品されている内容が正しく転送されていることを確認する。             |  |  |  |  |  |
|             | 10              | 遺坊なレイヤに作回  | 0            |                                                                                                    | 作回されている内容が正しく転送されていることを確認する。             |  |  |  |  |  |
|             | 11              | 紀図面との整合    | 0            |                                                                                                    | 印刷(納品)された純同面とCAD図面との整合を確認する。             |  |  |  |  |  |
|             |                 |            |              |                                                                                                    |                                          |  |  |  |  |  |
|             | 12              | 表題樹        | 0            |                                                                                                    | 基準(権)に従い決価量が作用されていることを確認する。              |  |  |  |  |  |
|             | 13              | 図面の大きさ     | 0            |                                                                                                    | 国際の大寺さ(AI)を確認する。                         |  |  |  |  |  |
|             | 14              | 国面大きき正位    | 0            |                                                                                                    | 図園の正位(線)を確認する。                           |  |  |  |  |  |
|             | 15              | 輪郭線の余白     | 0            |                                                                                                    | 輪郭線の余白を確認する。                             |  |  |  |  |  |
|             | 16              | 尺度         | 0            |                                                                                                    | 基準(期)で示す尺度に従い性図されていることを確認する。             |  |  |  |  |  |
|             | 17              | 線色         | Δ            |                                                                                                    | 基準(期)で示す株白に従い作用されていることを確認する。             |  |  |  |  |  |
|             | 18              | 線種         | Δ            |                                                                                                    | 基準(限)で示す株色に従い作回されていることを確認する。             |  |  |  |  |  |
|             | 19              | 文字         | Δ            |                                                                                                    | 基準(素)で示す文字に従い作回されていることを確認する。             |  |  |  |  |  |
|             |                 |            |              |                                                                                                    | 必要度:③ 必須                                 |  |  |  |  |  |

Q 実施が望ましい
 △ 任意

# 10.7. CADデータ発注図面チェックシート(工事発注時)の例

表 10-9 CADデータ発注図面チェックシート(工事発注時:受発注者用)

| 118         |                                       | 12入場       |             |               |              |                             |                         |                                             |  |  |
|-------------|---------------------------------------|------------|-------------|---------------|--------------|-----------------------------|-------------------------|---------------------------------------------|--|--|
| 共通情報        |                                       | チェック実施日    |             | 発注者<br>受注者    |              |                             |                         |                                             |  |  |
|             |                                       | 工事名        |             |               |              |                             |                         |                                             |  |  |
|             |                                       | + 10 10 11 | 免注者         |               |              |                             |                         |                                             |  |  |
| 1日 1日       | - (B (B (T A)                         |            |             | 受注者           |              |                             |                         |                                             |  |  |
|             |                                       | in a the   |             | 保注者           |              |                             |                         |                                             |  |  |
|             | 班里星名                                  |            |             | 受注者           |              |                             |                         |                                             |  |  |
|             | ····································· |            |             | □ 工事完!        | ションの電子       | 法品票律(案                      | <b>平成20年5月</b>          |                                             |  |  |
|             | 酒                                     | 業務に使用した    | 医维基率        | 1             |              | and and and the composition | · · · · · · · · · · · · |                                             |  |  |
|             |                                       |            |             | C CADMIN      | おお 湯の家の 平    | 成 20 年 5 月                  |                         | -                                           |  |  |
|             | â                                     |            |             | 1 contraction | 100 11 (140) |                             |                         | - 納る時に利用した厦府・基準(電)を起入する                     |  |  |
|             | 差                                     | CADIに使用したW | <b>医恒基率</b> | 1             |              |                             |                         |                                             |  |  |
|             | ар.                                   |            |             |               |              |                             |                         | -                                           |  |  |
|             |                                       |            |             | -             | +0           |                             |                         | 18.16                                       |  |  |
|             | No.                                   | チェック項目     | 必要度         | AL 14-181     | 9            | R3667032                    |                         | 78.45                                       |  |  |
|             |                                       |            |             | 完注省           | 史注省          | -                           | 13-24                   |                                             |  |  |
|             | 1                                     | ファイル形式     | 0           |               |              |                             |                         | 憲庫(編)に示すP2(形式で作品されていることを確認す<br>る。           |  |  |
|             | 2                                     | 國面管理項目     | 0           |               |              |                             |                         | 査測(数)に示す管理項目に狭い回しく起入されていることを確認する。           |  |  |
|             | 3                                     | 工程         | 0           |               |              |                             |                         | 基準(税)で定義されている34工種または追加工種を利<br>月していることを確認する。 |  |  |
|             | 4                                     | 因両種類       | 0           |               |              |                             |                         | 基準(権)に示す図言種類を利用していることを確認す<br>な。             |  |  |
|             | 5                                     | 図面ファイル名    | ٥           |               |              |                             |                         | 高雄(敵)に示す図書ファイルを利用していることを強認<br>する。           |  |  |
|             | 6                                     | 新規道加ファイル名  | ٥           |               |              |                             |                         | 受発法者関で協議した新規追加ファイルを利用してい<br>ことを強要する         |  |  |
|             | 7                                     | レイヤ省       | ٥           |               |              |                             |                         | 盗簿(案)に示す管理項目に強い正しく認入されている<br>とを確認する。        |  |  |
| C<br>A<br>D | 8                                     | 新税追加レイヤ名   | ٥           |               |              |                             |                         | 受発法者関マ協議した新規追加レイヤを利用しているこ<br>とを確認する         |  |  |
| 情報          | 8                                     | 作園されている内容  | ٥           |               |              |                             |                         | 作回されていら内容が近しく記述されていることを確認する。                |  |  |
|             | 10                                    | 遺物なレイヤに作詞  | 0           |               |              |                             |                         | 作習されている内容が正しく記述されていることと確認する。                |  |  |
|             | 11                                    | 紙図面との整合    | 0           |               |              |                             |                         | 印刷(納品)された紙頭面とCAD頭面との整合を確認する。                |  |  |
|             | 12                                    | 表題欄        | ٥           |               |              |                             |                         | 査事(数)に従い実態量が作品されていることを確認する。                 |  |  |
|             | 13                                    | 図面の大きさ     | 0           |               |              |                             |                         | 図面のたきさ(A1)を機能する。                            |  |  |
|             | 14                                    | 図面大きき正位    | 0           |               |              |                             |                         | 国動の正位(線)を確認する。                              |  |  |
|             | 15                                    | 輪転線の余白     | 0           |               |              |                             |                         | 輪影響の夜白を確認する。                                |  |  |
|             | 16                                    | 尺度         | 0           |               |              |                             |                         | 基準(第)で示す尺度に従い作回されていることを確認する。                |  |  |
|             | 17                                    | 線色         | Δ           |               |              |                             |                         | 基準(第)で示す最先に登い作品されていることを確認する。                |  |  |
|             | 18                                    | 1070       | Δ           |               |              |                             |                         | 基準(第)で示す線色に受い作用されていることを確認する。                |  |  |
|             | 19                                    | 文字         | 4           |               |              |                             |                         | 基準(第)で示す文字に従い作回されていることを確認する。                |  |  |
|             | 20                                    | 特記仕様書フォルダ  | 0           |               |              |                             |                         | 特田仕様書フォルダに将納するデータを確認する<br>必要度: ◎ 必須         |  |  |

 ・G 必須

 O 実施が望ましい
 ム 任意

## 10.8. 施工時のCADデータ取扱いに関する事例(参考)

#### 10.8.1. 施工中のCADデータの管理

図面の修正・追加に関する協議や承認は打合せ簿により行いますが、その際、CADデータの管理を適切に行うことが必要です。

受発注者間の正式な意思伝達は書面で行うことになっているため、図面の変更などについ ても打合せ簿の添付書類として交換しておく必要があります。

打合せ簿及び添付書類は電子納品対象になりますので、打合せ簿フォルダ内のCAD データ と、図面フォルダ内のCAD データの双方で取り違えないように十分注意して管理する必要が あります。

図面ファイルの管理では次の注意が必要です。

- ・図面番号( / )は設計変更ごととし、最終納品時(DRAWINGF)に一括し て順番を修正します。この方法は、図面番号修正に伴う記載ミスや錯誤を防止するだ けでなく、検査時契約内容と図面を比較する場合にも有効です。
- ・設計変更協議の結果、施工承諾となった内容については、完成図面作成時にその内容 を反映させます。
- ・発注者と受注者で最新図面の認識を一致させる必要があるため、設計変更時に DRAWINGS フォルダ内にファイルを追加する場合には、最新ファイルだけでなく、 DRAWINGS.XML ファイルも一緒に交換します。
- ・設計変更時に交換するDRAWINGS.XMLファイルには、設計変更前のファイルに変更した図面情報を追加します。
- ・契約変更に関する図面は発注者より受注者へCD-R などの媒体で渡します。

## 10.8.2. 設計変更協議のCADデータの交換

電子メールでCADデータをやり取りする場合、受発注者双方で複数のファイルが生成され ます。これを繰り返した場合、図面上見た目に差異が認識できないファイルが多数できる可 能性があり、ファイルを取り違えてしまうおそれがあります。 打合せ時には、イメージデー タ(PDF等)を利用することを原則とします。ただし、CAD 図面を用いる時は、ファイル 名など錯誤の無いよう注意してください。打合せ簿に図面の一部を貼り付けるなどの方法は 有効です。

電子メール等で打ち合わせ用の図面ファイルを送付する場合のファイル名の付け方の例を 示します。

(例)

発注図ファイル名 C0VS0030.P21協議書添付用ファイル名 C0VS0030-001.拡張子 添付回数 1 回目 C0VS0030-002.拡張子 添付回数 2 回目

.

C0VS0030-00n.拡張子 添付回数n 回目

#### 10.8.3. 設計変更協議後の取扱い

設計変更協議終了後、その結果によっては、CAD データの取扱いが異なることがありますので注意してください。

#### (1) 設計変更を行う場合の事例

発注者から変更図面をCAD データで受注者に引き渡します。

- 1) 設計変更図面の準備
  - (a) 協議終了後に設計変更を指示する場合、発注者が設計変更用の図面を作成します
  - (b) ファイル名は発注時を基準として作成します 設計変更図を作成するとき、ファ イル名の頭文字は発注図と同様にC とします
  - (c) レイヤ名の責任主体の明確化 CADデータ作成時のレイヤ内容の責任主体を明確 にするため、発注者が用意したものを修正なく使用する場合は、すべてのレイヤ の責任をD(設計)とし、受注者が新規作成や修正・追加したレイヤについては責任 主体をC(施工)とするなどし、明確にします
  - (d) 表題欄の欄外上部に「第 回設計変更」を追加します
  - (e) 図面番号は、設計変更ごとに連番とします (例)第1回設計変更で10 枚の図面 を作成した場合の追加図面番号 1/10~10/10
  - (f) ファイル名は図面の整理番号を1 増やし、図面番号は表題欄と一致させます(例)
     第1回設計変更で新規に10枚の平面図(PL)を作成した場合のファイル名
     C1PL0010.P21 ~ C1PL0100.P21
  - (g) (f)で作成した設計変更図面ファイルをDRAWINGSフォルダに格納します

#### 2) 廃棄図面の準備

- (a) 設計変更により不用になった旧図面には、図面枠レイヤに図面枠と同じ線種、線
   色を用い、大きく×を描き、表題欄の欄外上部に表題欄と同じレイヤ、線種、線
   色により、「第回設計変更により抹消」と記載します。
- (b) (a)で作成した図面のファイル名の改訂履歴をZとして、DRAWINGSフォルダ内 に追加してそのまま残しておきます

#### 3) XMLの準備

 (a) 最新 DRAWINGS フォルダに合致した DRAWINGS.XML ファイルを DRAWINGSフォルダを作成します

- 4) CDの準備
  - (a) DRAWINGSフォルダをCD-R に入れ受注者へ渡します

変更発注図のファイル名のつけ方で、廃棄図面がある場合、通し番号に反映するか否 かで違ってきますが、反映しない場合について次に事例を示します。

(例)

変更発注図ファイル名はCOVS0030. P21の下線部分を活用します。

|         | 設計変更回数        | 図面廃棄   | の場合:Ζ | (図面データグ | りは"×"をします) |
|---------|---------------|--------|-------|---------|------------|
| 発注図     | C 0 V S 0 0 3 | 0. P21 | 図番:   | / 3     |            |
| 第1回設計変更 | C 0 V S 0 0 3 | Z. P21 | 図番:   | / 3     | を廃棄の場合     |
|         | C 1 P L 0 0 1 | 0. P21 | 図番:   | /1      | 新規作成       |
|         | C 1 V S 0 0 2 | 0. P21 | 図番:   | / 2     | を更新の場合     |
|         | ・設計変更単位で      | 通し番号。  | とします。 |         |            |

変更用発注図の配布時の内容は、変更分のCADデータ及び最新の図面管理ファイル (DRAWINGS.XML)とします。

#### (2) 承諾による図面内容を変更する場合の事例

受注者が完成図面作成時に変更内容を反映させますので、受注者がCAD データまたは その他の方法で管理します。協議終了後に完成図に修正する箇所を確定させ、次の方法 などによってその情報を整理しておきます。

- 1) CADデータで整理する方法
  - (a) 発注図面と区別するため、承諾内容を反映させる発注図面のCADデータのコピー を作成します
  - (b) 施工時にCADデータを修正したことを明確にするために、レイヤ名の責任主体は C(施工)とします
  - (c) 承諾によって変更した内容をCAD データに反映させます
  - (d) ファイル名は発注図の改訂履歴を1増やした名前にします
  - (e) 完成図面としてDRAWINGFフォルダに格納するときには、ファイル名の改訂履
     歴をZとします
- 2) ワープロへの貼り付け図として整理する方法
  - (a) ワープロ文書へ発注図面の該当個所を貼り付けます
  - (b) 承諾内容をワープロの機能を使って記入します
  - (c) 完成図作成時までワープロ文書を保存します
  - (d) 完成図作成時に1)の方法で承諾内容を完成図に反映させます

# 11 補足

# 11.1. 電子納品関連国土交通省版規定類との対応関係

相模原市における電子納品実施にあたっての規定類の国土交通省版と相模原市版は次の対応 表のとおりです。相模原市で策定されていない規定類は国土交通省版に準拠します。

## 要領·基準

| 区分   |                                                               |          | 国土交通省                    | 扫描百士   | 適用年     |        |
|------|---------------------------------------------------------------|----------|--------------------------|--------|---------|--------|
|      |                                                               |          | 要領·基準名称                  | 伯侯原巾   | 月       |        |
|      | 土                                                             | _        | 工事完成図書の電子納品要領(案)         | H20.5  | 左記 国交省版 |        |
| Т    | 木                                                             | 電気       | 工事完成図書の電子納品要領(案) 電気通信設備編 | H16.6  | 左記 国交省版 |        |
| 事    |                                                               | 機械       | 工事完成図書の電子納品要領(案) 機械設備工事編 | H18.3  | 左記 国交省版 |        |
|      | 建築                                                            | <u>۾</u> | 営繕工事電子納品要領(案)            | H14.11 | 左記 国交省版 |        |
|      | 土                                                             |          | 土木設計業務等の電子納品要領(案)        | H20.5  | 左記 国交省版 |        |
|      | 木                                                             | 電気       | 土木設計業務等の電子納品要領(案) 電気通信設備 | H16.6  | 左記 国交省版 |        |
| 設    |                                                               |          | 約扁                       |        |         |        |
| 計    |                                                               | 機械       | 土木設計業務等の電子納品要領(案) 機械設備工事 | H18.3  | 左記 国交省版 |        |
|      |                                                               |          | 約扁                       |        |         |        |
|      | 建第                                                            |          | 建築設計業務等電子納品要領(案)         | H14.11 | 左記 国交省版 |        |
|      | ±                                                             |          | CAD 製図基準(案)              | H20.5  | 左記 国交省版 |        |
| 义    | 木                                                             | 電気       | CAD 製図基準(案) 電気通信設備編      | H16.6  | 左記 国交省版 |        |
| 面    |                                                               | 機械       | CAD 製図基準(案) 機械設備工事編      | H18.3  | 左記 国交省版 |        |
|      | 建第                                                            | <u>م</u> | 建築 CAD 図面作成要領(案)         | H14.11 | 左記 国交省版 |        |
| 測量   |                                                               |          | 測量成果電子納品要領(案)            | H16.6  | 左記 国交省版 |        |
| 地質   | <u>や重加工業の工業の工業の工業の工業の工業の</u><br>地質調査 地質・土質調査成果電子納品要領(案) H16.6 |          |                          |        | 左記 国交省版 |        |
| -*>* | 5 11                                                          | 土木       | デジタル写真管理情報基準(案)          | H20.5  | 相模原市版   | H20.11 |
| テング  | メル<br>ち                                                       | 建築       | ・工事写真の撮り方                |        |         |        |
| 与    | Ę                                                             |          | ・営繕工事電子納品(案) 7-3 工事写真の取扱 | H14.11 | 左記 国交省版 |        |

## ガイドライン類

| 区八   |    |    | 国土交通省                      |        | 相模原市    | 適用年    |
|------|----|----|----------------------------|--------|---------|--------|
| 区方   |    |    | 要領·基準名称                    | 適用年月   |         | 月      |
| 님빠   |    |    | 電子納品運用ガイドライン(案) 【土木工事編】    | H17.8  | 相模原市版   | H20.11 |
|      | 土木 | 電気 | 電子納品運用ガイドライン(案) 電気通信設備編    | H16.5  | 左記 国交省版 |        |
|      |    | 機械 | 電子納品運用ガイドライン(案)機械設備工事編 【工  | H18.3  | 左記 国交省版 |        |
|      |    |    | 事]                         |        |         |        |
|      | 建築 |    | 官庁営繕事業に係る電子納品運用ガイドライン(案)   | H14.11 | 左記 国交省版 |        |
| 設計   |    |    | 電子納品運用ガイドライン(案) 【業務編】      | H17.8  | 相模原市版   | H20.11 |
|      | ±  | 電気 | 電子納品運用ガイドライン(案) 電気通信設備編    | H16.5  | 左記 国交省版 |        |
|      | 木  | 機械 | 電子納品運用ガイドライン(案)機械設備工事編 【業  | H18.3  | 左記 国交省版 |        |
|      |    |    | 務】                         |        |         |        |
|      | 建築 |    | 官庁営繕事業に係る電子納品運用ガイドライン(案)   | H14.11 | 左記 国交省版 |        |
| 図恒   |    |    | CAD 製図基準に関する運用ガイドライン(案)    | H17.8  | 相模原市版   | H20.11 |
|      | ±  | 刪勿 |                            |        |         |        |
|      | 木  | 機械 | CAD 製図基準に関する運用ガイドライン(案)    | H18.3  | 左記 国交省版 |        |
|      |    |    | 機械設備工事編                    |        |         |        |
| 測量   |    |    | 電子納品運用ガイドライン(案) 【測量編】      | H18.9  | 相模原市版   | H20.11 |
| 地質調査 |    |    | 電子納品運用ガイドライン(案) 【地質・土質調査編】 | H18.9  | 相模原市版   | H20.11 |